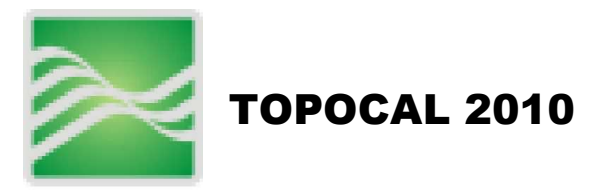

### 1000- ARCHIVO

| 4400 Numero          |
|----------------------|
| 1100- NUEVO          |
| <b>1101- Nuevo</b>   |
| 1200- Abrir          |
| 🖹 1201- Abrir        |
| 🗖 1202- Guardar      |
| 🗃 1203- Guardar como |
| 1300- Importar       |
| 301- DXF             |
| 🖬 1302- ASCII        |
| 🖬 1303- TopoCal      |
| 1400- Exportar       |
|                      |
| 🔤 1401- DXF 2D.      |
| 1402- DXF 3D         |
| be 1403- A Excel     |
| 1404- ASCII          |

### 1500- Crear subcarpeta

| PL) | 1501- | Planta       |
|-----|-------|--------------|
| TR  | 1502- | Longitudinal |
| TR  | 1503- | Transversal  |
| SC  | 1504- | Sección      |
| PN  | 1505- | Plano        |
| BL  | 1506- | Bloque       |
| ŌT  | 1507- | Otro         |
|     |       |              |

### 1600- Imprimir

🛱 1601- Imprimir

#### 1700- Salir

X 1701- Salir

1800- VER

### 1810- Zoom

| Ð         | 1811- | Zoom | ampliar   |
|-----------|-------|------|-----------|
|           | 1812- | Zoom | reducir   |
|           | 1813- | Zoom | ventana   |
| $\otimes$ | 1814- | Zoom | todo      |
| S         | 1815- | Zoom | desplazar |

### **1820- Propiedades**

1821- Propiedades cuadrícula
1822- Color de fondo dibujo

#### **1830- Acciones**

■7 1831- Deshacer

□ 1832- Rehacer

#### 1840- Información

1841- Número de entidades 1842- Máximos y mínimos

### **2100- PUNTOS**

#### 2110- Crear

| •  | 2111- | Crear en 2D                           |
|----|-------|---------------------------------------|
| -  | 2112- | Crear con Z fija                      |
| ^  | 2113- | Crear con Z variable                  |
| *  | 2114- | Crear con Z del MDT                   |
| ×Y | 2115- | Crear tecleando XYZ                   |
| x  | 2116- | Crear tecleando y Z del MDT           |
| 2  | 2117- | Crear incrementando en XYZ otro punto |
|    |       |                                       |

### 2120- Eliminar

× 2121- Eliminar

2122- Eliminar repetidos

zo 2123- Eliminar con Z cero

2130- Modificar

z 2131- Modificar cotas c 2132- Modificar códigos Z 2133- Modificar capa L 2134- Modificar con incrementos XYZ

### 2140- Editar

| 2141- Editor general |
|----------------------|
| 2142- Editor Excel   |
|                      |

- 2143- Localizar
- 2144- Propiedades

### 2150- Acciones

| •\ | 2151- | Mover              |
|----|-------|--------------------|
| #  | 2152- | Generar aleatorios |
| 怪  | 2153- | Prefiio XYZ        |
| k. | 2154- | Radiación          |
|    |       |                    |

### 2200- POLILÍNEA

#### 2210- Crear

- ⊷ີ 2211- Crear
- 📫 2212- Crear a una cota
- 2213- Crear a cota variable
- 2214- Crear a cota del MDT
- ≥ 2215- Crear tecleando nº de puntos

### 2220- Eliminar

- 2221- Eliminar
- 2222- Eliminar segmento
- 2223- Eliminar vértice
- 2224- Eliminar vértices
- **2225- Eliminar todas**
- 2226- Eliminar con puntos

### 2230- Modificar

- 2 2231- Vértices a una cota
- 2232- Vértices a una capa
- 😕 2233- Color por capa
- $\stackrel{\bullet}{>}$  2234- Color independientes

### 2240- Editar

2241- Editor general

📑 2242- Localizar.

**2243- Propiedades** 

### 2250- Acciones

| 🔀 2251- Autocroquis                |
|------------------------------------|
| 2252- Copiar                       |
| 🛱 2253- Sombrear                   |
| 🕑 2254- Adaptar círculo            |
| 2255- Adaptar arco                 |
| 4 2256- Adaptar acuerdo circular   |
| 🐣 2257- Adaptar acuerdo parabólico |

⊶⊶ ± 2258- Aligerar

### 2300- TEXTOS

#### 2310- Crear

A 2311- Crear

#### 2320- Eliminar

A 2321- Eliminar todos

Az 2322- Eliminar por capa

#### 2340- Editar

A 2341- Editar

### 2400- CAPAS

#### 2410- Crear

2411- Crear

### 2420- Eliminar

🖧 2421- Eliminar vacías

2422- Eliminar por polilínea

2423- Eliminar desactivadas

#### 2440- Editar

₿ 2441- Editor general

2450- Acciones

### 2500- BLOQUES

2501- Crear 2502- Eliminar 2503- Modificar 2504- Editar

### 2600- MDT

### 2610- Crear

2611- Crear triangulación

<sup>▲</sup> 2612- Crear un triángulo

#### 2620- Eliminar

......

| <b>X</b>       | 2621- | Eliminar todos                  |
|----------------|-------|---------------------------------|
| ╶┑             | 2622- | Eliminar seleccionado           |
| €              | 2623- | Eliminar cercano                |
| <del>c</del> , | 2624- | Eliminar todos                  |
| 滋              | 2625- | Eliminar exteriores a polilínea |
| ¢              | 2626- | Eliminar interiores a polilínea |
| 4 <u>*</u>     | 2627- | Eliminar por alineación         |

### 2630- Modificar

a 2631- Permutar

△ 2632- Crear contorno

### 2640- Editar

2641- Propiedades

### 2650- Acciones

| 4          | 2651- | Vértices a una capa          |
|------------|-------|------------------------------|
| 2          | 2652- | Insertar punto               |
| <u>.</u> 2 | 2653- | Insertar polilínea           |
| Ř          | 2654- | Proyectar polilínea          |
| \$         | 2655- | Crear polilínea insertándola |
|            |       |                              |

### 2700- CURVADO

### 2610- Crear

2711- Crear curvas de nivel

2620- Eliminar

 2721- Eliminar

#### 2640- Editar

2741- Propiedades

#### 2650- Acciones

🕅 2751- Rotular por alineación

### **3000- HERRAMIENTAS**

|                | 3011- | Distancia                 |
|----------------|-------|---------------------------|
| ≗              | 3021- | Paralela a polilínea      |
| <b>•</b> _     | 3031- | Traslación puntos         |
| <del>ب</del> ې | 3032- | Traslación polilínea      |
| • <b>*</b>     | 3033- | Traslación por un punto   |
| °0             | 3041- | Girar                     |
| Ť              | 3051- | Escalar                   |
| \$             | 3052- | Escalar en Y              |
| -8             | 3061- | Intersecciones polilíneas |
| Þ              | 3071- | Resolución triángulo      |

\_\_\_\_\_

### 4000- PERFILES

| Ø | 4001- | Perfil rápido             |
|---|-------|---------------------------|
| Ì | 4002- | Perfil aproximado         |
| Ð | 4003- | Perfil por polilínea      |
| Ш | 4004- | Guitarra longitudinal     |
| ē | 4005- | Transversales a polilínea |
| Ē | 4006- | Transversales a dos MDT   |
|   |       |                           |

### 5000- PROYECTO

### 5100- Ejes

| <b>0</b> 5101- | Acuerdos circulares |
|----------------|---------------------|
| <b>5102-</b>   | Acuerdos verticales |

### 5200- Secciones

本 5201- Sección tipo ≌ 5202- Zanjas

### 5300- Consúltas

5301- Superficie polilíneas

#### 5400- Resultados

| 0         | 5401- | Vaciado polilínea    |
|-----------|-------|----------------------|
| 535<br>57 | 5402- | Planos Transversales |
| Ð         | 5403- | Plataforma           |
| Ì         | 5404- | Malla                |
|           | 5405- | Volumen de dos MDT   |
|           |       |                      |

### 6000- 3D

| ۲        | 6001- V | /isión | sólida |      |      |  |
|----------|---------|--------|--------|------|------|--|
| $\oplus$ | 6002- V | isión  | normal |      |      |  |
|          |         |        |        | <br> | <br> |  |

### 7000- AUTOCAD

### 7100- Conectar con Autocad

| A 7101- Versión 2010-2011 |
|---------------------------|
| 7102- Versión 2007-2009   |
| 7103- Versión 2004-2006   |
| 7104- Versión 2000-2002   |
| 7105- Versión 14          |

### 7200- Generar en Autocad

→ 7201- Dibujo → 7202- Polilíneas

### 7300- Extraer de Autocad

| *          | 7301-  | Polilíneas        |
|------------|--------|-------------------|
| <b>P</b>   | 7302-  | Dibujo            |
| <b>-</b> } | 7303-  | Dibujos           |
| 8          | 7304-  | Entidades zombies |
| æ          | 7305.  | Bloques           |
| À          | 7306   |                   |
| Z          | 7300-  |                   |
| -A         | / 30/- | LOTAS DE TEXTOS   |
|            |        |                   |

.....

### **1000- ARCHIVO**

#### 1100- Nuevo

**1101- Nuevo** 

Crea un "Archivo de Trabajo" ó "proyecto de trabajo" nuevo y vacío de TopoCal, cerrando el existente.

Esta opción cierra el "archivo de trabajo" actual y crea un archivo de trabajo nuevo en blanco, dando la opción de guardar el dibujo o trabajo actual (si hay alguno abierto), para no perder los cambios o modificaciones.

Cada "<u>archivo de trabajo</u>" de TopoCal, puede contener varias subcarpetas de trabajo como por ejemplo:

- -Subcarpetas de PLANTA
- -Subcarpetas de perfiles LONGITUDINALES
- Subcarpetas de perfiles TRANSVERSALES
- Subcarpetas de SECCIÓN TIPO
- Subcarpetas de PLANOS
- Subcarpetas de BLOQUES
- Subcarpetas OTROS (definido por el usuario)

Y cada subcarpeta puede contener uno o varios dibujos totalmente independientes unos de otros, y con los que podemos trabajar por separado.

TopoCal tiene las órdenes y comandos necesarios para crear automáticamente las subcarpetas y sus dibujos, de perfiles LONGITUDINALES, TRANSVERSALES y composición de PLANOS, entre otros, generados a partir de un dibujo de planta.

Vemos pues que un "archivo de trabajo" de TopoCal recoge e integra en un solo archivo todos los diferentes tipos de dibujos o planos que podemos tener en un proyecto de trabajo real.

En TopoCal sólo se puede abrir un archivo de trabajo con el programa, pero se puede abrir en Windows varias veces el programa TopoCal, y tener en cada uno de ellos diferentes archivos de trabajo abiertos para su consulta o trabajo.

#### 1200- Abrir

### 1201- Abrir

Abre un archivo de trabajo existente de TopoCal, y cierra el dibujo actual

El tipo de fichero que lee TopoCal es el formato propio "TOP", que contiene en un formato comprimido todos los datos del dibujo, plantas , perfiles longitudinales, transversales etc.

En TopoCal solo se puede abrir un archivo de dibujo con el programa, pero se pueden abrir en Windows, varias veces el programa TopoCal, y tener en cada uno de ellos diferentes archivos de trabajo abiertos, así como copiar y pegar entre ellos.

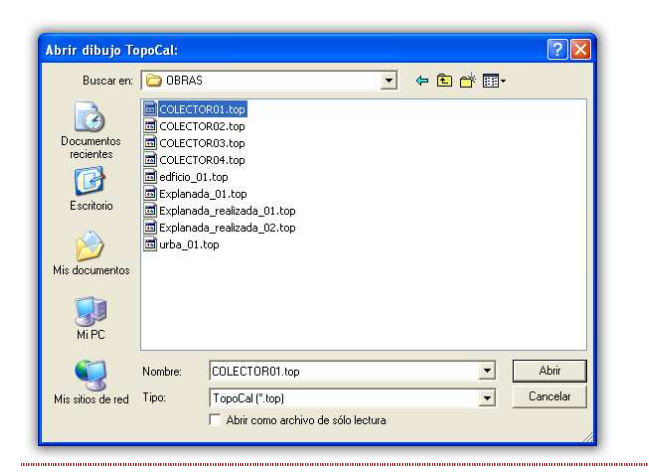

## 🖥 1202- Guardar

Guarda el trabajo actual en el directorio por defecto.

El tipo de extensión de fichero que usa TopoCal es el formato propio ".TOP" que contiene en un formato comprimido todos los datos del "archivo de trabajo", subcarpetas y todos los dibujos incluidos en ellas.

## 📴 1203- Guardar como

Guarda el "archivo de trabajo" actual, pudiendo elegir la ubicación donde se grabará, y el nombre con el que se guardará.

| Guardar dibujo                                                                  | TopoCal:                                                                                                   |                                                                                                    |     |   |     |   | ? 🔀                 |
|---------------------------------------------------------------------------------|----------------------------------------------------------------------------------------------------|----------------------------------------------------------------------------------------------------|-----|---|-----|---|---------------------|
| Guardar en:<br>Documentos<br>recientos<br>Escritorio<br>Mis documentos<br>Mi.PC | eiemplo:<br>Nueva ca<br>Explanad<br>Explanad<br>Explanad<br>Explanad<br>Explanad<br>plataform<br>plataform | stop<br>rpeta<br>a_01 con hueco.<br>a_01.top<br>a_02.top<br>P<br>a aislada.top<br>ra-todas.top<br>ra-todas.top | top | • | ÷ È |   |                     |
| Mis sitios de red                                                               | Nombre:<br>Tipo:                                                                                           | TopoCal (*.top)                                                                                                | ]   |   |     | • | Guardar<br>Cancelar |

#### 1300- Importar

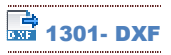

Importa archivos de extensión DXF, y los convierte a formato de TopoCal.

Al importar un archivo DXF, se nos muestra el siguiente cuadro, donde podemos seleccionar las capas que nos interesa importar.

| Capa      | i i         | Importar | Puntos | Pollin. | (vertc.) | Lineas | 3Dcara | Textos | Circul. | Arcos | Bloque | Insert |
|-----------|-------------|----------|--------|---------|----------|--------|--------|--------|---------|-------|--------|--------|
| 1 0       | 1           | Si       | -      | - 1     |          | -      |        | -      | -       | -     | - 1    | -      |
| 2 Nume    | ero         | SI       | 140    | ~       | 100      | 140    | 100    | 824    | ~       | ~     | ~      | ~      |
| 3 N       |             | Si       | 14     | -       | 140      | -      | 140    | -      | -       | -     | -      | -      |
| 4 Z       |             | Si       | 145    | - U     | 142      | 148    | 123    | 824    | - 2     |       | ÷.     | ÷.     |
| 5 Cod     |             | Si       | 123    | - ¥     | 1923     | 127    | 121    | -      | - 2     | ÷     | 12     | ÷      |
| 6 Cv      |             | Si       | -      | 47      | 11857    | -      | -      | -      | -       | -     | -      | -      |
| 7 Cvd     |             | SI       |        | 15      | 3909     |        | 100    |        |         | -     |        |        |
| B TRI     |             | Si       |        | -       |          |        | 168    | -      | -       | -     | -      | -      |
| 9 0       |             | Si       |        |         |          | 100    |        | -      | -       | -     | -      | -      |
| 10 Nume   | ono         | Si       |        |         |          |        |        | ~      |         | -     | -      |        |
| 11 N      |             | Si       | 1935   | -       | 123      | 1435   | 1435   | -      | -       | -     |        |        |
| 12 Z      |             | Si       | 12     | -       | 122      |        | - 22   |        |         |       | ÷.,    | -      |
| 13 Cod    |             | Si       | 023    | 2       | 122      | 123    | 022    | 2      | 2       | 2     | 2      | 2      |
| 14 TRI    |             | SI       |        | -       |          | -      | -      | -      |         | -     | -      | -      |
| 15 0      |             | Si       |        |         | 1.5      |        |        |        | ~       | ~     |        |        |
| 16 01_B   | ases        | Si       |        | -       |          | -      |        | -      | -       | -     | -      | -      |
| 17 02_C   | arretera_y  | Si       | 3      | 1       | 3        |        | 100    | •      |         |       |        |        |
| 18 03_lir | neas_de_r   | Si       | 17     | 4       | 10       |        | -      | -      | -       | -     | -      | -      |
| 19 04_P   | untos_terr  | SI       | 140    | -       | 142      | 123    | 140    | -      |         | -     |        | -      |
| 20 05_v   | alla        | No       | 1993   |         | 1993     | 120    | 12     | -      | -       | -     | -      | -      |
| 21 06_P   | ozos_y_O    | No       | 120    | 2       | 122      | 222    | 120    | 2      | 2       | 2     | 2      | 2      |
| 22 07_T   | orres_elec  | No       | -      |         |          |        | -      |        | -       | -     | -      |        |
| 23 08_E   | dificacione | Si       | 8      | 2       | 4        |        | -      | -      | -       | -     | -      | -      |
| 24 09_p   | untos_por   | No       |        |         | -        |        |        | -      |         |       | -      |        |
| 25 10_P   | ERFILES     | Si       | 5      |         |          | 1993   |        | -      | -       | -     | -      |        |
| 26 05_T   | erreno      | No       | 1.00   |         |          | 1.0    |        |        | -       | ~     | -      | ~      |
| 27 Etique | etas        | Si       | 14     |         | 14       | 14     | 14     | -      |         |       | -      |        |
| 28 Platat | forma       | Si       | 125    | 5       | 67       | 140    | 120    | -      | - 21    | -     | - E    | 5      |
| 29 Conta  | acto        | Si       | 666    | 12      | 84       | -      | -      | 2      | 2       | - 2   | 2.1    | 2      |
| 30 Selec  | cionado     | -        | 824    | 86      | 15934    | -      | 168    | 1648   | -       | -     | -      | -      |

Esta versión de TopoCal sólo importa las entidades siguientes de un fichero DXF:

- Puntos

- Polilíneas: sus vértices son convertidos a puntos.

- Líneas: se convierten en polilíneas de dos vértices y estos vértices se convierten a su vez en puntos.

- 3Dcara: pasan a ser triángulos del MDT y sus vértices pasan a ser puntos.

- Otras: enumera los textos, círculos, arcos, bloques y número de inserciones de bloques pero solamente a nivel informativo, indicando en que capa están, pero no son importadas.

Como TopoCal, de momento, no importa los textos, podemos desactivar las capas que no nos interesen, seleccionándolas en la columna *Importar*, donde podemos pulsar encima y elegir la opciones "Sí" o "No" para importarlas o no.

También podemos en el recuadro anterior, desactivar las capas "CV" y "Cvd" (capas de Autocad con las curvas de nivel), pues todos los vértices de cada curva serán tomados como un punto y las curvas pasadas a polilíneas. Eso sólo es recomendable si disponemos de los puntos originales y las líneas de rotura del terreno, para poder generar el MDT y el curvado en TopoCal, ya que TopoCal crea el curvado sin apenas consumir espacio y sin generar miles de puntos y polilíneas nuevas.

En la última fila vemos "Seleccionado" en color verde, que indica la cantidad de entidades que serán importadas.

No debemos preocuparnos si por el motivo que sea el dibujo contiene muchas capas vacías o con entidades no válidas, pues como se verá en el menú "capas", éste contiene una orden-"Eliminar capas"- para eliminar todas las capas vacías.

1302- ASCII

Importa archivos de texto con los datos de los puntos, separados por tabuladores.

TopoCal lee e importa al dibujo actual, distintos formatos de ficheros ASCII, que son ficheros de texto plano, es decir, sin

formato y que contienen las coordenadas de los puntos topográficos agrupados por filas y separados por un tabulador (espacio, punto y coma, etc.)

Si la extensión del archivo a importar no está en la lista desplegable, eligiendo la opción (\*.\*), aparecerán todos los archivos existentes en el directorio elegido.

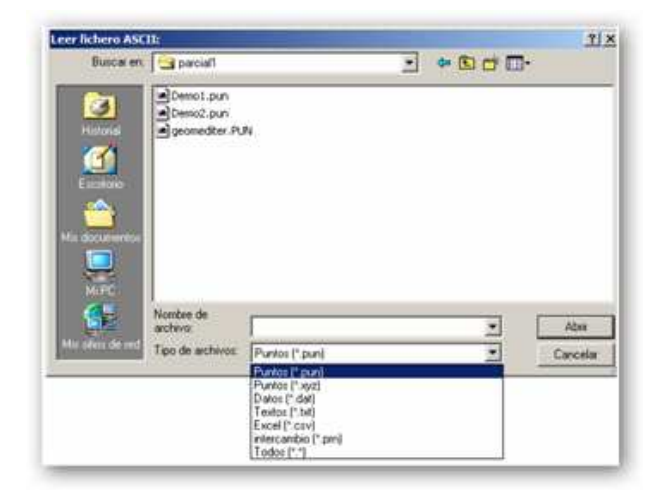

Las extensiones CVS y PRN son características de fichero creados con Excel, con los datos separados por espacios o tabuladores.

Cuando se ha seleccionado un fichero, se obtiene una visualización del mismo.

Se pueden eliminar la cabecera del archivo o líneas de la tabla que no se quieran importar, esto no afectará al fichero original.

En "Elementos separados por", se debe elegir uno de los distintos tipos disponibles.

- Si en los datos a importar, el separador de decimales es una coma, selecciona la casilla de la derecha "el separador de decimales es una coma", y TopoCal lo tendrá en cuenta.

- Si en los datos a importar, el separador de miles es un punto, selecciona la casilla de la derecha "el separador de miles es un punto", y TopoCal lo tendrá en cuenta.

Seleccionando la casilla "añadir al dibujo actual", los datos importados se añadirán al dibujo actual.

Si no se selecciona, se cerrará el dibujo actual sin guardar los cambios, y los datos serán creados en un dibujo nuevo.

En "Formato de elementos por filas" se puede escribir el orden de los elementos a importar o seleccionarlos de la lista desplegable.

En el apartado "Otras configuraciones" puedes definir los formatos más usados, y no tener que configurarlos cada vez que se cambia de uno a otro formato. TopoCal guarda la última configuración realizada.

| lementos separados por<br>C Conas (,)<br>F Espantos                                                                                                    | Formato elementos por fila<br>NXYZC •                                                                                                    | ☐ Ahatir al dOnije actual                                                                                   |
|----------------------------------------------------------------------------------------------------|----------------------------------------------------------------------------------------------------|----------------------------------------------------------------------------------------------------|
| C Columnas<br>C Punto y coma ())<br>C Tabuladores (D)                                                                                                    | Otras Configuraciones                                                                                                    | El reparador decinal es una<br>coma (.) ej:78124.142 El reparador de miles es un<br>punto (.) ej:78.123.432 |
|                                                                                                    |                                                                                                    |                                                                                                    |
| The second states and a                                                                                                    | LEVER THE RET HOD WIT THE                                                                                                    |                                                                                                    |
| 2 1000 517136.294 4<br>2 1001 517145.491 4                                                                                                    | 151367.260 957.400 838 3400<br>1151374.980 957.380 878                                                                                                    | <u>y</u>                                                                                                    |
| 1         1000         517136         294         6           2         3003         517145         493         4           2         3002         517145         493         4                                                                                                    | 1151367.260 967.400 X3X 3400<br>1151374.000 967.380 XAX<br>1151397.000 967.380 XAX                                                                                                    |                                                                                                    |
| 1 1000 517136.294 4<br>2 1001 517148(491 4<br>3 1000 517148(491 4<br>3 1000 517148(491 4<br>4 1003 Prom                                                                                                    | 151357.240 957.400 278 3400<br>1313274.000 957.310 278<br>131707 640 955.040 278<br>146 953.040 278                                                                                                    |                                                                                                    |
| 1         4000         \$17134.224.4           2         4001         \$15244.451.4           2         5002         \$1524.4           3         5002         \$1524.4           4         1002         \$1524.4           2         1002         \$1524.4           4         1002         \$1509.4           5         1004         \$Popr           2         1004         \$Emmar todo y                                                                                                    | 151357.260 957.400 828.3400<br>151374.080 957.380 878<br>151392.660 355.060 828<br>156.980 855.060 828<br>156.980 855.800 828<br>1570 953.790 828                                                                                                    | )                                                                                                    |
| 1         4600         \$17134,224.4           2         3601         \$15244,451.4           2         3602         \$1524,41.451.4           2         3602         \$1524,41.451.4           3         3602         \$1524,41.451.4           4         3602         \$1524,41.451.4           5         3602         \$1524,41.451.4           6         3604         Binner todo y           6         1005         Binner todo y                                                                             | 151367.260 947.400 272 3400<br>151374.000 957.310 228<br>151392 40 958.060 278<br>70 958.060 278<br>70 953.790 278<br>70 953.790 278<br>70 953.790 278                                                                                                    | )<br>                                                                                                    |
| 1         1000         6171241, 224         2           2         1001         6171241, 224         2           3         1001         6171241, 224         2           4         1001         617124, 224         2           4         1005         Peger         3           5         1004         Emmar todo y         2           6         1004         Emmar todo y         3                                                                                                    | 141157.240 347.400 278 3400<br>141274.400 547.310 278<br>141274.40 345.040 278<br>240 355.040 278<br>240 355.040 278<br>250 354.030 278<br>250 354.030 278<br>250 354.990 278<br>250 354.590 278<br>250 354.250 278                                                                                                    | )<br>                                                                                                    |
| 1         1000         617124.274         6           2         3001         517144.1491         6           3         3004         517144.1491         6           4         2005         Proper         6           5         3004         Elevent tode y:         6           6         1004         Elevent tode y:         6           7         1004         Elevent tode y:         6           8         1007         Elevent tode y:         6           8         1007         Elevent tode y:         6 | 151352, 240         917, 400         218         3400           1513741         000         957, 540         218           1513741         000         955, 546         228           240         955, 546         228           250         955, 546         228           250         955, 546         228           250         954, 630         858           250         954, 630         858           250         954, 630         858           250         954, 630         858           250         954, 630         858           250         956, 520         878 |                                                                                                    |

Para abrir y ver el contenido de otro fichero pulsa en el recuadro "Otro fichero..."

A continuación un ejemplo de datos de un fichero ASCII que importaríamos con el formato NXYZC:

```
      1000
      517136.294
      4151357.260
      957.400
      EJE 3
      400

      1001
      517145.491
      4151374.880
      957.350
      EJE

      1002
      517154.914
      4151392.660
      955.060
      EJE

      1003
      517164.240
      415140.260
      953.880
      EJE

      1004
      517173.675
      4151428.020
      953.790
      EJE

      1005
      517182.969
      4151463.320
      956.990
      EJE

      1006
      517192.327
      4151463.320
      956.990
      EJE

      1007
      517201.618
      4151498.690
      958.820
      EJE

      1008
      51721.000
      4151498.690
      958.420
      EJE

      1009
      517220.373
      4151516.320
      959.450
      EJE

      1010
      517220.575
      4151534.120
      958.740
      EJE 3

      1011
      517220.595
      4151537.710
      962.060
      CT 1

      1012
      517213.269
      4151518.510
      962.690
      CT
```

### 📅 1303- TopoCal

Importa el primer dibujo de un fichero Top, de Topocal, y lo añade como un dibujo en una subcarpeta del "archivo de trabajo" actual

Crea, si no existe, la subcarpeta elegida del menú desplegable dentro del "archivo de trabajo" actual abierto, y graba en ella el dibujo importado.

Podemos elegir el tipo o nombre de subcarpeta de trabajo a crear, si no está creada, eligiendo entre los tipos existentes en el menú desplegable. En dicha subcarpeta se guardará el dibujo importado.

Cuadro desplegable donde elegimos el tipo de subcarpeta de trabajo para guardar en ella el dibujo importado.

| 📜 Tipo de dibujo: |                                                | x |
|-------------------|------------------------------------------------|---|
| Tipo              | PLANTA                                         | + |
| Can               | PLANTA<br>ce LONGITUDINAL<br>PERFIL<br>SECCION |   |

Cada "archivo de trabajo" de TopoCal, puede contener varias subcarpetas de trabajo como por ejemplo:

- Subcarpetas de PLANTA
- Subcarpetas de perfiles LONGITUDINALES
- Subcarpetas de perfiles TRANSVERSALES
- Subcarpetas de SECCIÓN TIPO

- Subcarpetas de <u>PLANOS</u> (que agrupa por ejemplo en un dibujo, todos o varios transversales)

- Subcarpetas de **BLOQUES**
- Subcarpetas OTROS (definido por el usuario)

Cada subcarpeta puede contener uno o varios dibujos totalmente independientes unos de otros, con los que podemos trabajar por separado.

TopoCal tiene las órdenes y comandos necesarios para crear automáticamente las subcarpetas y sus dibujos, de perfiles LONGITUDINALES, TRANSVERSALES y composición de PLANOS, entre otros, generados a partir de un dibujo de planta.

Vemos pues que un "<u>archivo de trabajo</u>" de TopoCal recoge e integra en un solo archivo todos los diferentes tipos de dibujos o planos que podemos tener en un proyecto de trabajo real.

En TopoCal sólo se puede abrir un archivo de trabajo con el programa, pero se pueden abrir en Windows, varias veces el programa TopoCal, y tener en cada uno de ellos diferentes archivos de trabajo abiertos para su consulta o trabajo.

Vemos a continuación la ventana flotante de acceso a subcarpetas y a los dibujos independientes contenidos en ellas.

Pinchando con el ratón en los nombres de los dibujos (PLANTA-11, ESPLANADA, EXPLANADA\_01), se abrirá cada dibujo para poder trabajar en él. Al guardar el trabajo actual se guardarán todos los cambios efectuados en cada dibujo.

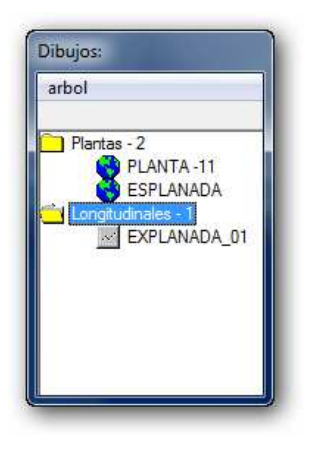

#### 1400- Exportar

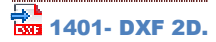

Exporta los datos del dibujo actual abierto en pantalla, en formato DXF de intercambio estándar entre diferentes programas.

Para exportar a Autocad y a otro programa de CAD puedes usar el formato DXF, y se puede hacer en dos o tres dimensiones.

Es muy útil descargar de Internet algún programa gratuito como "Volo View" de Autocad, que puede leer, ver e imprimir estos ficheros DXF. Página recomendada http://www.autodesk.es/ en la sección de productos.

Exportar el dibujo actual al formato DXF no tiene ninguna dificultad,

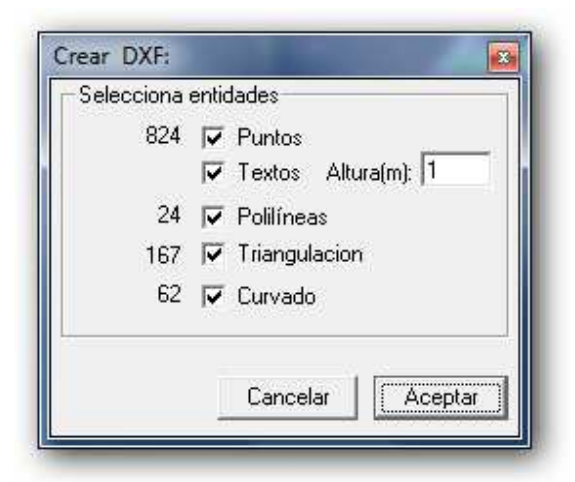

La opción Altura (en metros), indica el tamaño al que será exportado en el Dxf los textos del dibujo de TopoCal.

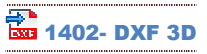

Exporta los datos del dibujo actual abierto en pantalla, en formato DXF de intercambio estándar entre diferentes programas.

Para exportar a Autocad y a otro programa de CAD puedes usar el formato DXF, y se puede hacer en dos o en tres dimensiones.

Exportar el dibujo actual al formato DXF no tiene ninguna dificultad,

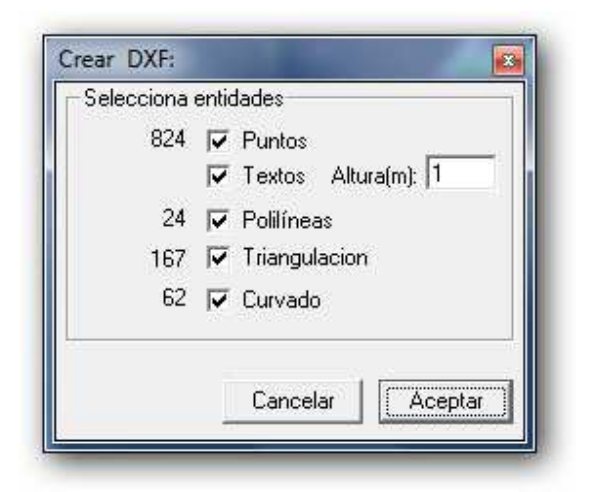

La opción Altura (en metros), indica el tamaño al que será exportado en el Dxf los textos del dibujo de TopoCal.

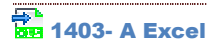

Exporta todos los datos de cada punto del dibujo actual, nº, X,Y,Z y código a una tabla de Excel.

Esta opción crea un archivo nuevo en Excel, y copia, estructurado en filas y columnas, toda la información de puntos existentes el dibujo actual abierto en TopoCal.

|       | 12 000        |                                                                            | Libro1                 | Micro    | soft Excel |               |                                        | ×    |
|-------|---------------|----------------------------------------------------------------------------|------------------------|----------|------------|---------------|----------------------------------------|------|
|       | Inicio Insert | tar Diseño d                                                               | e página               | Fórm     | ulas Datos | Revisar Vista | . 🕜 – 🕫                                | X    |
| Perta | gar 🛷 🖂       | ibri - 1<br><i>K</i> <u>S</u> - <i>A</i><br>- <u></u> - <u>A</u><br>Fuente | 1 *<br><b>X</b> X<br>* | Alineaci | ón Número  | A Celdas      | Σ - 27-<br>⊒ - 24-<br>2 -<br>Modificar |      |
|       | A1            | - ()                                                                       | f <sub>x</sub>         | 1        |            |               |                                        | *    |
|       | A             | В                                                                          | С                      |          | D          | E             | F                                      | E    |
| 1     | 1             |                                                                            | 67                     | 7,92     | 72,456     | 6,465         |                                        |      |
| 2     | 2             |                                                                            | 245,                   | 006      | 100,775    | 17,076        |                                        |      |
| 3     | 3             |                                                                            | 268,                   | 725      | 117,124    | 20,168        |                                        |      |
| 4     | 4             |                                                                            | 239                    | 9,95     | 118,437    | 20,125        |                                        |      |
| 5     | 5             |                                                                            | 249,                   | 115      | 97,831     | 16,523        |                                        |      |
| 6     | 6             |                                                                            | 236,                   | 429      | 105,8      | 18,468        |                                        |      |
| 7     | 7             |                                                                            | 185,                   | 936      | 143,549    | 24,555        |                                        |      |
| 8     | 8             |                                                                            | 210,                   | 888      | 148,162    | 23,338        |                                        |      |
| 9     | 9             |                                                                            | 66,                    | 229      | 100,483    | 6,7           |                                        |      |
| 10    | 10            |                                                                            | 66,                    | 106      | 94,224     | 6,7           |                                        |      |
| 11    | 11            |                                                                            | 65,                    | 815      | 82,297     | 6,5           |                                        |      |
| 12    | 12            |                                                                            | 23,                    | 963      | 35,903     | 0             |                                        |      |
| 13    | 13            |                                                                            | 7                      | 7,12     | 93,478     | 10,303        |                                        | Y    |
| 14 4  | Hoja1         | Hoja2 / Ho                                                                 | ja3 🦯 🐔                | 1//      | 14         | ),III.        | >                                      | J    |
| Listo |               |                                                                            |                        |          |            | 00% 🕘 —       | 0 0                                    | ) ,: |

## 1404- ASCII

Exporta todos los datos de cada punto del dibujo actual, nº, X,Y,Z y código a un fichero de texto.

Esta opción crea un archivo nuevo de texto, y graba en él, estructurada en filas y separada por espacios, toda la información de puntos existentes del dibujo actual abierto en TopoCal.

A continuación un ejemplo de datos de un fichero ASCII y que se graban con el formato número X Y Z y código:

| 1000 | 517136.294 | 4151357.260 | 957.400 | EJE 3400 |
|------|------------|-------------|---------|----------|
| 1001 | 517145.491 | 4151374.880 | 957.350 | EJE      |
| 1002 | 517154.914 | 4151392.660 | 955.060 | EJE      |
| 1003 | 517164.240 | 4151410.260 | 953.880 | EJE      |
| 1004 | 517173.675 | 4151428.020 | 953.790 | EJE      |
| 1005 | 517182.969 | 4151445.680 | 954.830 | EJE 3500 |
| 1006 | 517192.327 | 4151463.320 | 956.990 | EJE      |
| 1007 | 517201.618 | 4151481.100 | 958.520 | EJE      |
|      |            |             |         |          |

#### 1500- Crear subcarpeta

PL 1501- Planta TR 1502- Longitudinal

TR 1503- Transversal

Crea una subcarpeta en el "archivo de trabajo" actual abierto, si no existe ya esta subcarpeta.

Podemos elegir el tipo de subcarpeta de trabajo a crear, si no está creada, a elegir entre los tipos existentes en el menú desplegable.

En dicha subcarpeta se guardarán los diferentes dibujos, perfiles, secciones, plantas, bloques o planos que se vayan creando..

Cuadro desplegable para la elección del tipo de subcarpeta de trabajo a crear.

| 📃 Tipo de | dibujo: |                                             | × |
|-----------|---------|---------------------------------------------|---|
| Tipo      |         | PLANTA                                      | × |
|           | Canc    | PLANTA<br>LONGITUDINAL<br>PERFIL<br>SECCION |   |

Cada "<u>archivo de trabajo</u>" de TopoCal, puede contener una o varias subcarpetas de trabajo como por ejemplo:

- Subcarpetas de PLANTA
- Subcarpetas de perfiles LONGITUDINALES
- Subcarpetas de perfiles TRANSVERSALES
- Subcarpetas de SECCION TIPO

- Subcarpetas de <u>PLANOS</u> (que agrupa por ejemplo en un dibujo, todos o varios transversales)

- Subcarpetas de **BLOQUES**
- Subcarpetas OTROS (definido por el usuario)

Cada subcarpeta puede contener uno o varios dibujos totalmente independientes unos de otros, y con los que podemos trabajar por separado.

TopoCal tiene las órdenes y comandos necesarios que veremos más adelante, para crear automáticamente las subcarpetas y sus dibujos, de perfiles LONGITUDINALES, TRANSVERSALES y composición de PLANOS entre otros, generados a partir de un dibujo de planta.

Vemos pues que un "<u>archivo de trabajo</u>" de TopoCal recoge e integra en un solo archivo todos los diferentes tipos de dibujos o planos que podemos tener en un proyecto de trabajo real.

En TopoCal sólo se puede abrir un archivo de trabajo con el programa, pero se pueden abrir en Windows, varias veces el programa TopoCal, y tener en cada uno de ellos diferentes archivos de trabajo abiertos para su consulta o trabajo.

Veamos a continuación la ventana flotante de acceso a subcarpetas y a los dibujos independientes contenidos en ellas.

Pinchando con el ratón en los nombres de los dibujos (PLANTA-11, EXPLANADA, EXPLANADA\_01), se abrirá cada dibujo para poder trabajar en él. Al guardar el trabajo actual se guardarán todos los cambios efectuados en cada dibujo.

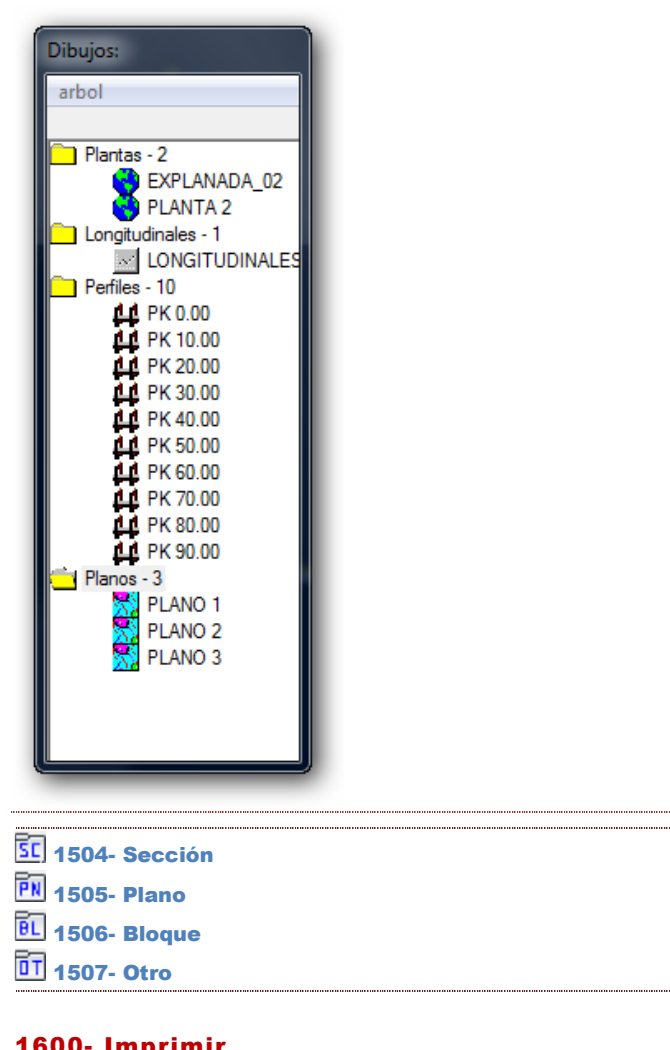

### 1600- Imprimir

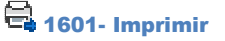

<mark>TopoCal no imprime directamente</mark>, pues dada la gran cantidad y variedad de dispositivos de impresión existente, preferimos delegar esta función en programas gratuitos, actualizados y sencillos que existen en el mercado, y que son fáciles de localizar y descargar desde internet, pudiendo así el equipo de TopoCal dedicarse integramente a la programación y actualización de las funciones y comandos propios del programa de topografía.

Recomendamos, por ejemplo, descargar de Internet algún programa gratuito como "Volo View" de Autocad, que puede leer, ver e imprimir los dibujos de TopoCal exportados como ficheros DXF. Página recomendada http://www.autodesk.es/ en la sección de productos.

También muy recomendable el programa gratuito "A9CAD", que convierte ficheros DXF en DWG utilizado por Autocad, y ficheros DWG en ficheros DXF, importados por TopoCal. Este programa permite a su vez abrir estos dos tipos de ficheros, editarlos, dibujar con las herramientas básicas de Autocad y gestionar la impresión completamente, pudiendo definir la escala y tamaños de impresión, entre otras opciones. Se puede descargar fácilmente en las http://www.a9tech.com/

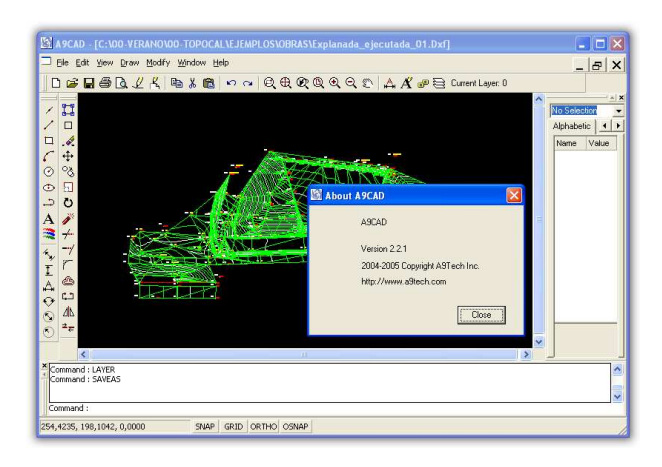

Opción de imprimir.

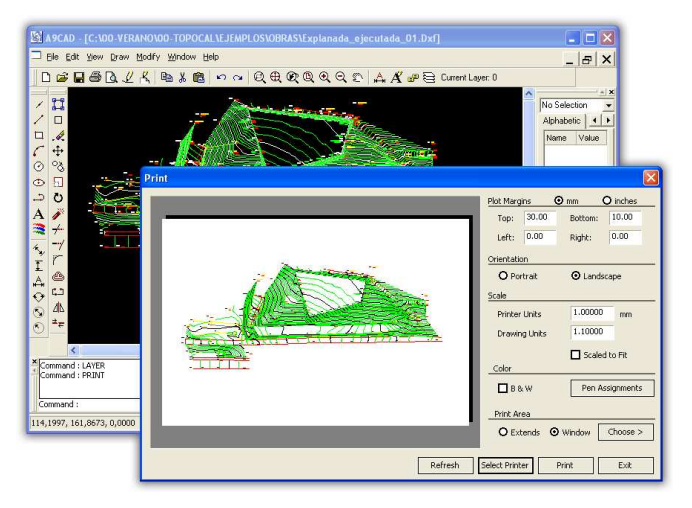

### 1700- Salir

## × 1701- Salir

Cierra el archivo de trabajo actual y cierra el programa de TopoCal.

Si hay cambios sin guardar en el archivo abierto, nos informa de ello y nos da la opción de grabarlos antes de salir.

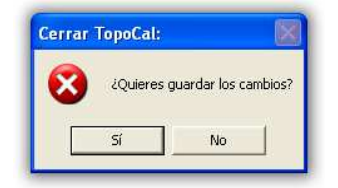

### 1800- VER

### 1810- Zoom

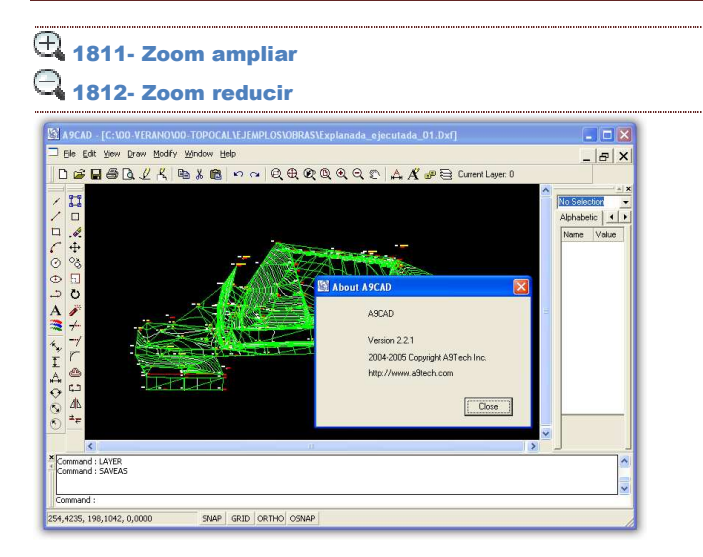

#### Opción de imprimir.

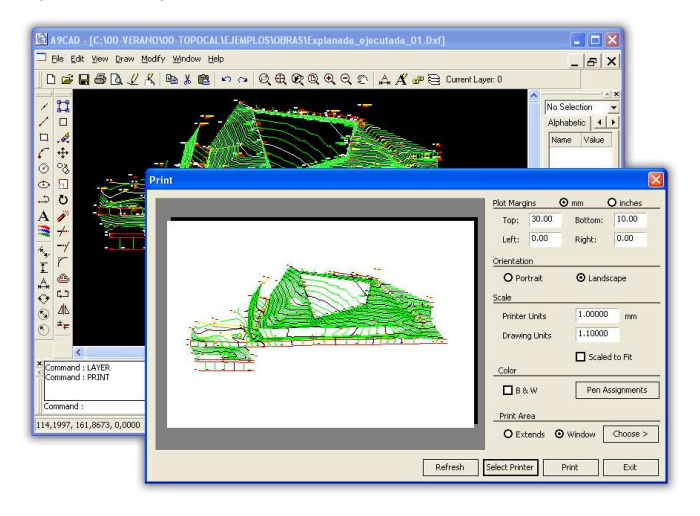

- 🔍 1813- Zoom ventana
- 🔍 1814- Zoom todo
- 🔊 1815- Zoom desplazar

### **1820- Propiedades**

## 🔫 1821- Propiedades cuadrícula

Cuadro de propiedades de la cuadricula:

| Contributor      |           | 88     |
|------------------|-----------|--------|
| Didnem           | Si.       |        |
| Control          |           |        |
| Automático       | Si        |        |
| Intervalo        |           |        |
| Enmetros         | 50        |        |
| Marca            |           |        |
| Color            |           |        |
| E 1958q          | 1-Cng     |        |
| Testo            |           |        |
| Obiam            | 51        |        |
| Color            |           |        |
| N*Decesales      | 0         |        |
| Añade divisiones |           |        |
| lanaamda         | 0         |        |
| Devicha          | 0         |        |
| Jeiba            | 0         | -      |
| Abajo            | 0         |        |
| 0                | ancelar 🛛 | Acepta |

Dibujar: podemos elegir dibujar la cuadrícula o cruces con su rotulación.

Intervalo:

En metros: separación entre cruces o líneas en metros. Ejemplo para un intervalo de 50 metros:

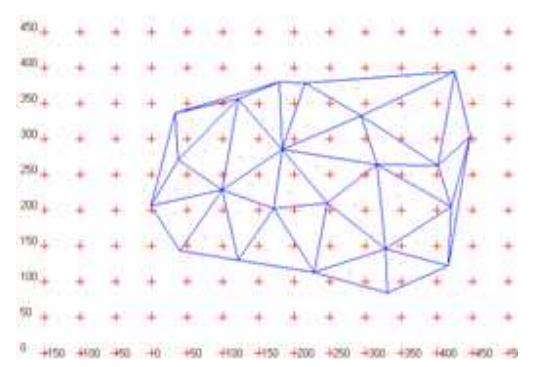

Control automático: si lo activamos se anula la opción anterior al ampliar, cuando nos quedamos sin cuadrícula, ya que TopoCal se encargará de que siempre se vea, reduciendo el intervalo de forma automática en función de la escala. Si está desactivado se mantiene el intervalo en metros. En el ejemplo vemos como ha cambiado de 50 a 30 metros de intervalo.

Color:

Cuadrícula: es el color de las líneas o cruces que define la cuadricula. En rojo en los ejemplos.

Textos: podemos igualmente indicar el color que rotula los valores de la cuadrícula. En negro en los ejemplos.

Otros:

Tipo cuadrícula: podemos elegir entre representarla con:

1.- Cruz

2.- Punto

3.- Líneas

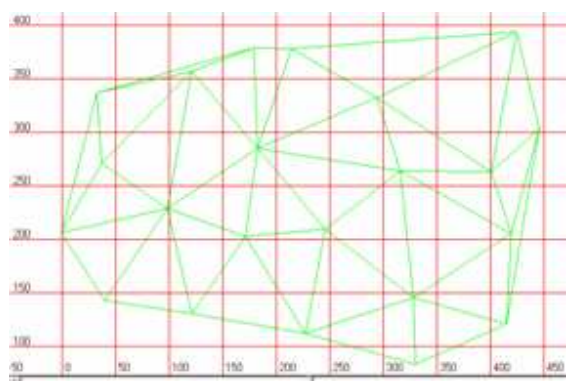

Dibujo de texto: anula la presentación de textos:

Decimales texto: indica el número de decimales de los textos de la rotulación, útil para zonas con poco intervalo o muy pequeñas.

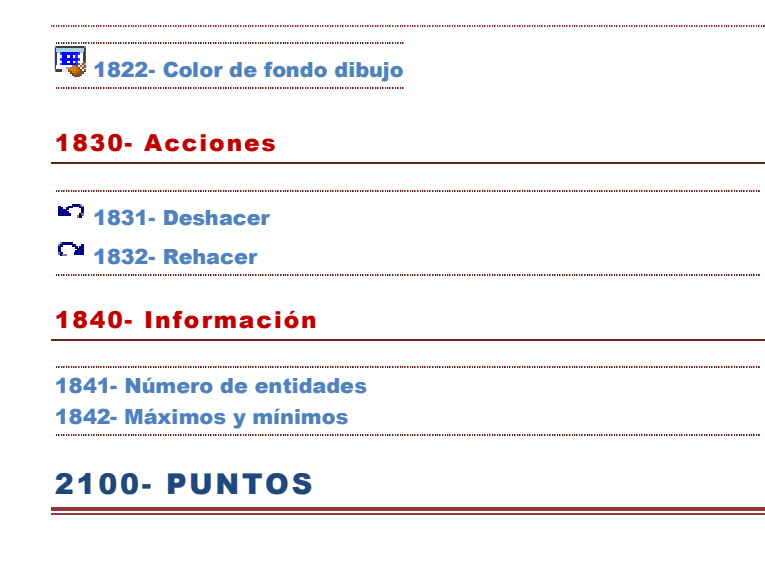

#### 2110- Crear

```
* 2111- Crear en 2D
```

Crea puntos gráficamente con el ratón a la cota Z=0,00. Ejemplo de puntos creados.

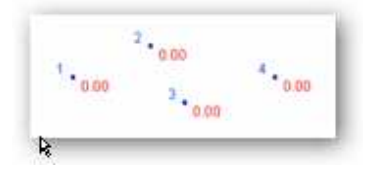

## 📕 2112- Crear con Z fija

Crea puntos gráficamente con el ratón a una cota definida previamente.

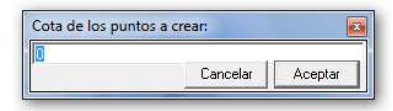

Ejemplo de puntos creados.

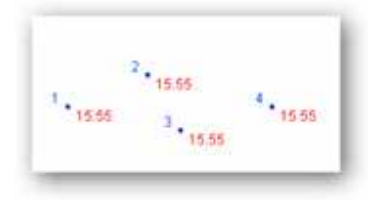

### - 2113- Crear con Z variable

Dibuja puntos gráficamente con el ratón, preguntando la cota para cada uno de ellos.

| Cota de los pun | tos a crear: |         |
|-----------------|--------------|---------|
| 15.23           |              |         |
|                 | Cancelar     | Aceptar |

## 2114- Crear con Z del MDT

Dibuja puntos gráficamente con el ratón, asignándoles automáticamente la cota del MDT, si existe el MDT en esas coordenadas. Si no existe MDT se le asignará la cota Z=0,00

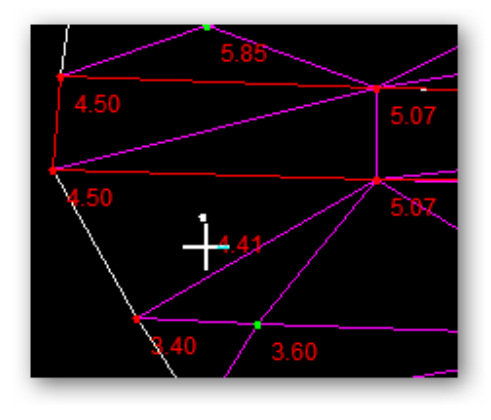

## x 2115- Crear tecleando XYZ

Crea puntos, introduciendo sus coordenadas XYZ, separadas por espacios. La coordenada Z es opcional, y si se desea puede ser omitida.

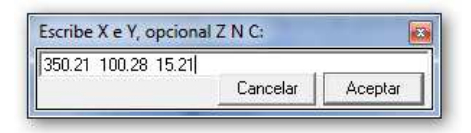

### 2116- Crear tecleando y Z del MDT

Crea puntos introduciendo las coordenadas X e Y separadas por un espacio, asignándoles automáticamente la cota del MDT, si existe el MDT en esas coordenadas.

Escribir la coordenada X y la Y separada por espacios. La cota la interpolará del MDT si está realizado y se está encima de algún triángulo. Si no existe MDT se le asignará la cota Z=0,00

## 2117- Crear incrementando en XYZ otro punto

Crea puntos a partir de un punto elegido, incrementando sus coordenadas XYZ, mediante incrementos positivos o negativos, introducidos en el formulario.

La opción "Crear en punto" nos indica el número que será asignado al nuevo punto.

| Punto           | 194  |
|-----------------|------|
| Incrementos:    |      |
| enX             | 0.00 |
| enY             | 0.00 |
| enZ             | 0.00 |
| Crear en punto: | 244  |

#### 2120- Eliminar

## × 2121- Eliminar

Captura el punto más cercano al cursor y lo elimina completamente, modificando automáticamente las entidades que lo contenían.

## 2122- Eliminar repetidos

Elimina todos los puntos repetidos en 2D (coincidencia sólo de X e Y), o en 3D (coincidencia de XYZ), pudiendo elegir la distancia en metros de la precisión de búsqueda, es decir, la separación mínima a la que pueden estar los puntos en el espacio (distancia geométrica), por debajo de la cual se consideran de iguales coordenadas o repetidos. En 2D no se tiene en cuenta la diferencia en cotas.

Antes de eliminar los puntos repetidos que, por cualquier circunstancia pudiera haber en el dibujo actual, TopoCal nos informa del número de puntos iguales hallados, y nos da la opción de eliminarlos o no.

| № de puntos: 243       |  |
|------------------------|--|
| Buscar<br>© 2D C 3D    |  |
| Precisión: 0.001       |  |
| Hay 0 puntos repetidos |  |
| Eliminar Cancela       |  |

## z 2123- Eliminar con Z cero

Elimina todos los puntos que tengan la cota igual a cero.

|                       | Se elimir | nran 5 punto | s en capas activa: |
|-----------------------|-----------|--------------|--------------------|
| $\mathbf{\mathbf{v}}$ | ¿Quiere:  | s continuar? | 50                 |
|                       |           |              |                    |
|                       |           |              |                    |

### 2130- Modificar

Z 2131- Modificar cotas

Captura un punto con el ratón, y nos muestra su cota actual para que pueda ser modificada.

| Cota del punto nº 4 : |          | ×       |
|-----------------------|----------|---------|
| 11,25                 |          |         |
|                       | Cancelar | Aceptar |

a 2132- Modificar códigos

Captura un punto con el ratón y nos muestra su código actual para que pueda ser modificado o borrado.

|       |          | 1400    |
|-------|----------|---------|
| Arbol |          |         |
|       | Cancelar | Aceptar |

🗢 2133- Modificar capa

Captura un punto con el ratón, y nos muestra su capa actual para que pueda ser modificada o cambiada.

## 2134- Modificar con incrementos XYZ

Modifica las coordenadas de un punto incrementando sus coordenadas XYZ, mediante incrementos positivos o negativos, introducidos en el formulario.

| 10 |   |
|----|---|
| 10 |   |
| 10 |   |
| 10 |   |
| 2  |   |
|    | 2 |

#### 2140- Editar

💶 2141- Editor general

Cuadro del Editor general de puntos donde podemos ver todos los puntos y modificar sus datos, asi como realizar diversas operaciones disponibles en el submenu del boton derecho del raton.

| N  | Nombre  | х       | Y       | Z      | Código | Сара                                  |        |
|----|---------|---------|---------|--------|--------|---------------------------------------|--------|
| 1  |         | 252.848 | 308.917 | 7.000  |        | Puntos                                | -      |
| 2  |         | 372.331 | 194.214 | 8.000  |        | Puntos                                |        |
| 3  |         | 413.752 | 304.138 | 10.000 |        | Puntos                                |        |
| 4  |         | 324.538 | 383.793 | 11.000 |        | Puntos                                |        |
| 5  |         | 328.521 | 286.614 | 8.000  |        | Puntos                                |        |
| 6  |         | 301.438 | 317.679 | 8.376  |        | Puntos                                |        |
| 7  |         | 260.017 | 385.386 | 0.000  |        | Puntos                                |        |
| 8  |         | 129.383 | 457.872 | 0.000  |        | Cortar                                | Ctrl+X |
| 9  |         | 180.362 | 463.448 | 0.000  |        | Copiar                                | Ctrl+C |
| 10 |         | 153.279 | 375.031 | 0.000  |        | Pegar                                 | Ctrl+V |
| 11 | arqueta | 99.114  | 397.334 | 0.000  |        | Especiales                            | •      |
| 12 | arbol   | 20.000  | 20.000  | 10.000 |        | Insertar Filas                        | Chrl+I |
|    |         |         |         |        |        | Eliminar Eilas                        | Ctrl+M |
|    |         |         |         |        |        | Añadir Filas                          | Ctrl+N |
|    |         |         |         |        |        | Eliminar Filas vacias                 |        |
|    |         |         |         |        |        | Borrar seleccion                      | Supr   |
|    |         |         |         |        |        |                                       |        |
|    |         |         |         |        |        | <ul> <li>Avance Horizontal</li> </ul> | Ctrl+H |
|    |         |         |         |        |        | Configuración                         | Ctrl+E |
|    |         |         |         |        |        | Salir                                 |        |
|    |         |         |         |        |        |                                       |        |

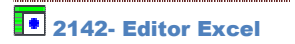

Cuadro del Editor general de puntos donde podemos ver todos los puntos y modificar sus datos y realizar multitud de operaciones analíticamente y eliminar puntos con la condición de que no existan polilíneas ni el MDT, y si existen seran borradas.

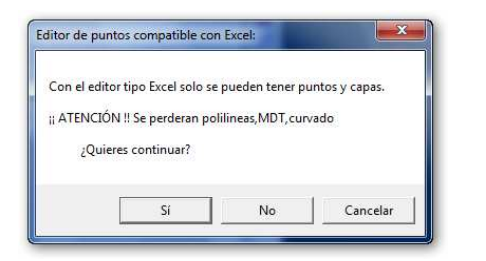

|     | Nombre     | Х       | Y       | Z      | Código | Сара   |  |
|-----|------------|---------|---------|--------|--------|--------|--|
| 227 |            | 57.788  | -64.764 | 0.000  |        | 0      |  |
| 228 |            | 3.030   | -41.244 | 0.000  |        | 0      |  |
| 229 |            | 204.197 | 134.110 | 20.000 |        | Capa16 |  |
| 230 |            | 123.425 | 144.931 | 20.000 |        | Capa16 |  |
| 231 |            | 140.197 | 93.083  | 18.000 |        | Capa16 |  |
| 232 |            | 197.593 | 109.124 | 20.000 |        | Capa16 |  |
| 233 |            | 113.093 | 151.859 | 21.000 |        | Capa16 |  |
| 234 |            | 100.794 | 134.476 | 16.000 |        | Capa16 |  |
| 235 |            | 112.876 | 138.004 | 18.353 |        | Capa16 |  |
| 236 |            | 117.022 | 126.878 | 17.670 |        | Capa16 |  |
| 237 |            | 110.913 | 120.769 | 16.654 |        | Capa16 |  |
| 238 |            | 10.998  | 60.554  | 4.414  |        | Capa16 |  |
| 239 |            | 23.287  | 55.012  | 3.697  |        | Capa16 |  |
| 240 |            | 15.817  | 80.917  | 6.080  |        | Capa16 |  |
| 241 |            | 13.167  | 74.892  | 5.903  |        | Capa16 |  |
| 242 |            | 17.143  | 56.217  | 0.000  |        | Capa16 |  |
| 243 |            | 20.396  | 57.542  | 0.000  |        | Capa16 |  |
| 244 | ievo punto | 55.     |         |        |        |        |  |
| 245 |            |         |         |        |        |        |  |
| 246 | 1          |         |         |        |        |        |  |

#

2143- Localizar

Cuadro de dialogo donde podemos, a partir de capturar en un punto pantalla con el raton, editar dicho punto, y a partir de ahi poder mostrar ir, secuencialmente (un punto detras de otro), localizando y mostrando en pantalla todos los puntos, o uno concreto, especificando su nº. Un cuadro nos muestra las coordenadas, codigo y capa del punto mostrado y localizado en pantalla, pudiendo editar y varias estos datos. Hay controles para recorrer todos los puntos de forma cómoda y visual, y una opcion de zoom en el recuadro ver.

| 2 <sup>153</sup> 10.76 | 154<br>12.57             |
|------------------------|--------------------------|
| 🔑 Enfor                | car y Editar puntos: 🗾 📉 |
| - 234 pur              | ntos                     |
| N₽                     | 154 < >                  |
| Nombre:                | 192 Buscar rep.          |
| X                      | 86.237 Ver               |
| Y:                     | 94.133 +                 |
| Z:                     | 12.567                   |
| Código:                |                          |
| Capa:                  | 04_Puntos_terrer         |
| Cancel                 | ar Aplicar Capturar <<   |
|                        | 144                      |

**Presenta las propiedades** Presenta las propiedades de los puntos agrupadas y con posibilidad de ser modificados.

| Propiedades de los Puntos: |                |  |  |  |  |
|----------------------------|----------------|--|--|--|--|
| Dibujar Puntos             | Si             |  |  |  |  |
| Colores:                   |                |  |  |  |  |
| Tipo                       | 1-Por Capa 🗾 💌 |  |  |  |  |
| Color fijo de usuario      | <b></b>        |  |  |  |  |
| Alturas:                   |                |  |  |  |  |
| Tipo                       | En pixels 💌    |  |  |  |  |
| En metros                  | 2.00           |  |  |  |  |
| En pixels                  | 4 🔻            |  |  |  |  |
| Atributos:                 |                |  |  |  |  |
| Dibujar Atributos          | Si             |  |  |  |  |
| Número                     | Si             |  |  |  |  |
| Nombre                     | No             |  |  |  |  |
| Cota                       | Si             |  |  |  |  |
| Código                     | No             |  |  |  |  |
| Orientación                | Horizontal 🗨   |  |  |  |  |
| Otros                      |                |  |  |  |  |
| Decimales cotas            | 2 🗸            |  |  |  |  |
| Cano                       | elar Aceptar   |  |  |  |  |

Muchas de estas opciónes está disponibles en el menú lateral de pantalla en la opcion Puntos, altura y datos.

| Capas: 🖻 🗖 🎽         |
|----------------------|
| Principal; Puntos    |
| Puntos               |
|                      |
|                      |
| <                    |
|                      |
| Puptos 12            |
|                      |
| Altura C Var. 0.20 🖵 |
|                      |
| I Datos              |
|                      |
|                      |
| ✓ Polilíneas         |
| 🕅 Mdt 4 🛛 O O 🔳      |
| 🗏 Curvas 🛛 O 🕫 🗖     |
| T Textos             |
| 🗖 Bloques 🗖          |
| III Cuadric.         |
| + Cursor 🗆 Prefijo 📑 |
|                      |
| 01/09/2010           |
| 01/03/2010           |
|                      |

Dibujar puntos SI/NO activa o desactiva la presentación del punto en pantalla

Color - por Capa, asigna el color de la capa a todos los puntos contenidos en ella. Si se elige individual, se puede definir un color diferente al de la capa al que pertenece.

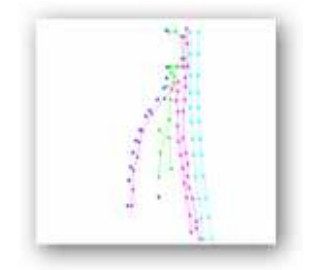

Color degradado en rojo en función de la cota (Z)

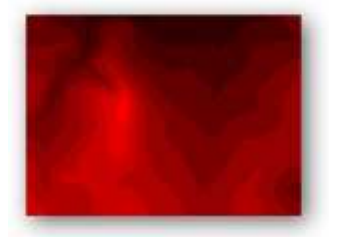

En <u>color fijo</u> de usuario. Todos los puntos se dibujan con un mismo color elegido por el usuario.

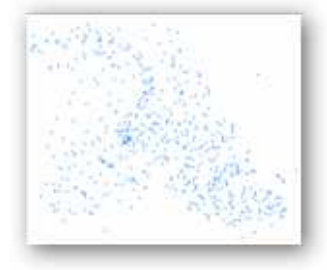

Diferentes colores en función de la cota .Estos colores están predeterminados y no son configurables por el momento.

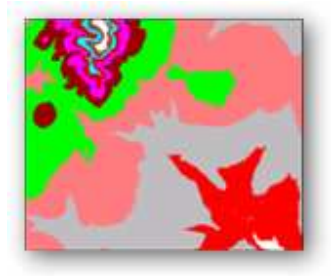

Rotular, Color y Posición o tienen mayor dificultad que ponerlos a nuestro gusto.

En Otros, - Decimales cotas indica el numero de decimales con que se rotularán las cotas en el caso de que se rotulen junto al punto.

### 2150- Acciones

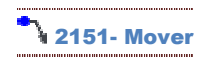

Seleccionando un punto con el ratón, nos permite arrastrarlo o moverlo por la pantalla a la posición que deseemos, moviendo a su vez todas las entidades (polilineas, mdt, curvado etc) que dependan de el.

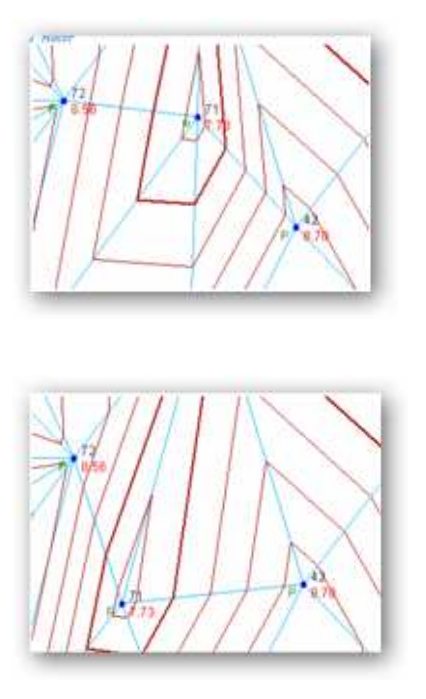

### 2152- Generar aleatorios

Esta es una opción para hacer pruebas, ejemplos o probar funciones, pues nos permite crear el nº de puntos que indiquemos, que serán dibujados de forma aleatoria en posición y en cotas.

Podríamos usar esta opción por ejemplo para ver funcionar la creación de triangulos en el MDT y su posterior curvado.

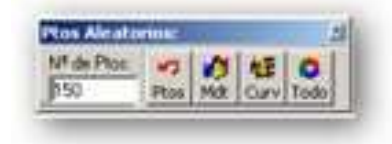

Es una función que en pricio se creo simplemente para comprobación de velocidad y errores, y se ha dejado como posible campo de practicas y ejemplos del programa.

Esta herramienta se ha creado a nivel de prueba y depuración del programa, y se ha dejado instalada para ayudar a practicar a personas que empiezan y no disponen de ejemplos.

Jugando con la distancia máxima de los lados de la triangulación se puede ver como trabaja el programa y aprender.

También vale para probar la potencia de cálculo de TopoCal con una gran cantidad de puntos creados de forma aleatoria.

Al cambiar el número de puntos desaparecerán los actuales y se generaran el n<sup>o</sup> indicado. Se ha puesto como límite para esta versión la cantidad de 32.000 puntos, aunque ya hay usuarios atrevidos que mediante los ficheros DXF o ASCII han introducido mas de 200.000 puntos triangulándolos sin mayor problema que el tiempo empleado.

La primera vez que generamos el MDT o el curvado el programa nos presenta el formulario de parámetros, ignorándolo las siguientes veces.

Si no nos aparece triangulados todos los puntos significa que debemos subir la distancia máxima de triangulación.

### Ejemplo de 1500 puntos:

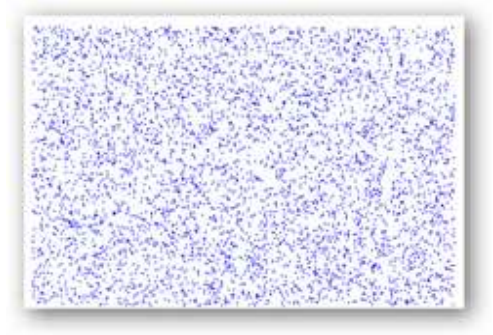

#### Triangulación de 1500 puntos, presentando solo el MDT:

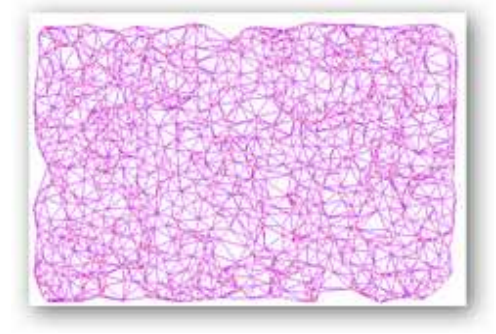

### Todo con el MDT y el curvado y desactivando los puntos:

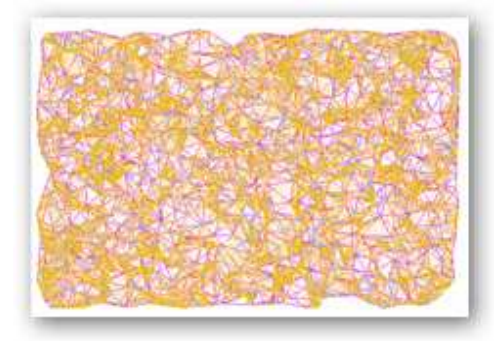

Si ponemos por ejemplo 200 puntos ,desactivamos la entidades puntos y MDT y damos repetidas veces al Icono <Todo> obtendremos de forma inmediata diferentes terrenos suavizados, algo que al comienzo del Proyecto TopoCal nos pareció espectacular.

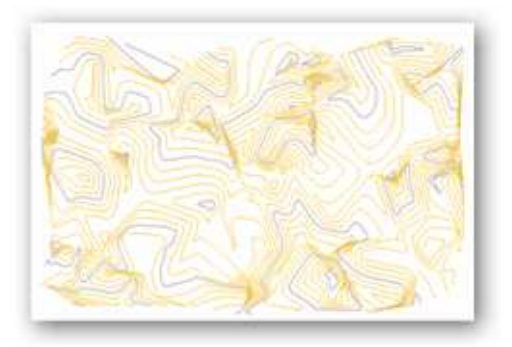

Por tanto, pensando que pude servir a nivel educativo y de aprendizaje hemos decidido dejar esta barra de iconos

## 2153- Prefijo XYZ

Calcula las cantidades necesarias para trabajar con coordenadas relativas lo más pequeñas posibles quitando cantidades redondeadas. Es útil si queremos modificar datos manualmente pudiendo luego volver a las coordenadas originales.

| ACTIVIN  | No       |
|----------|----------|
| Prefija: |          |
| ×        | -1000.00 |
| Y        | 1000.00  |
| Z        | 0.00     |

### 2154- Radiación

Cuadro general para cálculo de radiaciones y poligonales a partir de los datos y lecturas de campo que podremos introducir en el panel inferior.

Podemos selecionar distintos formatos angulares.

En la parte superior "puntos ó estaciones", introduciremos las coordenadas de los puntos que utilicemos como estaciones, si no existen ya en el dibujo, o es un dibujo nuevo o en blanco.

|                                                       | stacionesj                                         |         |                |        |               | ₽3 💥 ≣    | •      |             |         |
|-------------------------------------------------------|----------------------------------------------------|---------|----------------|--------|---------------|-----------|--------|-------------|---------|
| Nonbre                                                | 1                                                  | Х       | Y              | Z      | Código        |           | -      |             |         |
| p.agua                                                |                                                    | 259.238 | 109.788        | 18.975 |               |           |        |             |         |
| pozo-1                                                |                                                    | 259.120 | 106.638        | 17.805 |               |           |        |             |         |
| pozo-2                                                |                                                    | 248.982 | 107.525        | 17.815 |               |           |        |             |         |
| 4                                                     |                                                    | 247.729 | 83.258         | 13.405 |               |           |        |             |         |
| 6                                                     |                                                    | 218 244 | 85 705         | 11 075 |               |           | -      |             |         |
| ି Cent<br>ମ Sexa<br>ମ Sexa                            | esimales<br>Igesimales<br>Idecimales               | Dist.   | Reducida y Cot | a 🔻    |               |           |        |             |         |
| i Cent<br>C Sexa<br>C Sexa<br>Patos de ca             | esimales<br>igesimales<br>idecimales<br>impo       | Dist    | Reducida y Cot | a 🔻    |               |           |        | p           |         |
| G Cent<br>C Sexa<br>C Sexa<br>atos de ca              | esimales<br>gesimales<br>decimales<br>mpo          | Dist. 1 | Reducida y Col | a 💌    | z Lectura Ve  | t H miral | Hapar  | R<br>Códico | a 🖪 🗶 I |
| G Cent<br>C Sexa<br>C Sexa<br>atos de ca<br>Estación  | esimales<br>gesimales<br>decimales<br>mpo<br>Punto | visado  | Dist Geometr   | a 🔽    | z Lectura Ver | t H mira  | H apar | R<br>Código | a 🔁 🗶 T |
| In Cent<br>C Sexa<br>C Sexa<br>atos de ca<br>Estación | mpo<br>Punto                                       | visado  | Dist Geometr   | a 💌    | z Lectura Ver | t H mira  | H apar | R<br>Código | a 🔁 🗶 E |

Esta formulario calcula las coordenadas de los puntos, a partir de sus distancias y ángulos tomados en campo que se encuentra en la parte inferior.

#### Ejemplo de Radiación:

Tenemos los siguientes datos de campo en grados centesimales y con la distancia reducida:

| Estac | Visado | Dis. G. | Angulo HZ |
|-------|--------|---------|-----------|
| 1000  | 1      | 10,000  | 0,0000    |
| 1000  | 2      | 10,000  | 25,0000   |
| 1000  | 3      | 10,000  | 50,0000   |
| 1000  | 4      | 10,000  | 75,0000   |
| 1000  | 2000   | 20,000  | 75,0000   |
| 2000  | 1000   | 0,000   | 0,0000    |
| 2000  | 5      | 10,000  | 375,0000  |
| 2000  | 6      | 10,000  | 350,0000  |
| 2000  | 7      | 10,000  | 325,0000  |
| 2000  | 8      | 10,000  | 300,0000  |
|       |        |         |           |

En el menú Puntos >> Radiación

Introducimos las coordenadas de la estación 1000 (100, 100,50) en la tabla de puntos y pulsamos el botón <Calcular>

Figura Nº 50:

Radiación.

| unto                                                                                     |                                                           |                                                                                 |                                                                                      |                  |                    |                                                                                                    |                                                                                                    |                                                                                                   |                                                                                                    |
|------------------------------------------------------------------------------------------|-----------------------------------------------------------|---------------------------------------------------------------------------------|--------------------------------------------------------------------------------------|------------------|--------------------|----------------------------------------------------------------------------------------------------|----------------------------------------------------------------------------------------------------|---------------------------------------------------------------------------------------------------|----------------------------------------------------------------------------------------------------|
|                                                                                          |                                                           |                                                                                 |                                                                                      |                  |                    | 10                                                                                                    |                                                                                                    | Celoia                                                                                            |                                                                                                    |
| 1                                                                                        | tionine                                                   |                                                                                 | K.                                                                                   | Ŷ                | Z C68              | 00                                                                                                    |                                                                                                    |                                                                                                   |                                                                                                    |
| 1.                                                                                       | 1000                                                      |                                                                                 | 100.000                                                                              | 100.000          | 50.000             |                                                                                                    |                                                                                                    | Acepta                                                                                            |                                                                                                    |
|                                                                                          |                                                           |                                                                                 |                                                                                      |                  |                    |                                                                                                    |                                                                                                    | Franks 1                                                                                          |                                                                                                    |
|                                                                                          |                                                           |                                                                                 |                                                                                      |                  |                    |                                                                                                    |                                                                                                    | Lacces                                                                                            |                                                                                                    |
| Berlin                                                                                   |                                                           |                                                                                 |                                                                                      |                  |                    |                                                                                                    |                                                                                                    |                                                                                                   |                                                                                                    |
|                                                                                          |                                                           | and the second second                                                           |                                                                                      | D                |                    |                                                                                                    |                                                                                                    |                                                                                                   |                                                                                                    |
| (Articles)                                                                               | Cente                                                     | LAB-ORCE                                                                        | +] 100                                                                               | Ditt. Reduce     | da ·               |                                                                                                    |                                                                                                    |                                                                                                   |                                                                                                    |
| V.No                                                                                     | o comini pho                                              | it de referenci                                                                 |                                                                                      |                  |                    |                                                                                                    |                                                                                                    |                                                                                                   |                                                                                                    |
|                                                                                          |                                                           |                                                                                 |                                                                                      |                  |                    |                                                                                                    |                                                                                                    |                                                                                                   |                                                                                                    |
| Bartha                                                                                   |                                                           |                                                                                 |                                                                                      |                  |                    |                                                                                                    |                                                                                                    |                                                                                                   |                                                                                                    |
| Fladie                                                                                   | ciones                                                    |                                                                                 |                                                                                      |                  |                    |                                                                                                    |                                                                                                    | 10                                                                                                |                                                                                                    |
| Fladie                                                                                   | Viceo?                                                    | Out Geom                                                                        | LHorz                                                                                | L.Vet H star     | Haper Cidgo        | 8                                                                                                    | V                                                                                                   | 80<br>2                                                                                           | E .                                                                                                    |
| Fladie<br>Estac<br>1000                                                                  | Vise00                                                    | Dett Geom                                                                       | L.Horz                                                                               | L. Vert Preserv  | H Apar Cidgo       | 8]                                                                                                    | V                                                                                                   | 10<br>2<br>50.000                                                                                 | Descrient                                                                                                    |
| Fladia<br>Estac<br>1000<br>1000                                                          | Vento                                                     | Dett Oeom<br>10.000<br>10.000                                                   | L.Horz<br>0.0000<br>25.0000                                                          | L. Vert Prince   | 11 Apar   Cidigo   | 8]<br>100 000<br>103 827                                                                              | V<br>110.000<br>109.239                                                                             | 2<br>50.000<br>50.000                                                                             | Description -                                                                                                    |
| Flade<br>Estac<br>1000<br>1000                                                           | Visiones<br>Visiones<br>I<br>2<br>3                       | Out Oeom<br>10.000<br>10.000<br>10.000                                          | L.Horz<br>0.0000<br>25.0000<br>55.0000                                               | L.Vert Press     | Haper Cidgo        | 8<br>100.000<br>103.827<br>107.071                                                                    | V<br>110.000<br>109.239<br>107.071                                                                  | 2<br>50.000<br>50.000<br>50.000                                                                   | Descrient<br>0.0000<br>0.0000<br>0.0000                                                                                                    |
| Flades<br>Estac<br>1000<br>1000<br>1000<br>1000                                          | Visato<br>1<br>2<br>3<br>4                                | Dett Geom<br>10.000<br>10.000<br>10.000<br>10.000                               | 1.Hyrz<br>0.0000<br>25.0000<br>55.0000<br>75.0000                                    | L. Vert H ner    | • Haper Cidgo      | 8<br>100.000<br>103.827<br>107.071<br>109.238                                                         | V<br>110.000<br>109.239<br>107.071<br>103.827                                                       | 80<br>50.000<br>50.000<br>50.000<br>50.000                                                        | Desorient<br>0.0000<br>0.0000<br>0.0000<br>0.0000                                                                                                    |
| Fate:<br>1000<br>1000<br>1000<br>1000<br>1000                                            | Vienito<br>1<br>2<br>3<br>4<br>2000                       | Dett Geom<br>10.000<br>10.000<br>10.000<br>10.000<br>20.000                     | L.HW3<br>0.0000<br>25.0000<br>55.0000<br>75.0000<br>75.0000                          | L. Vert H may    | • 11 April (Cidigo | 8<br>100.000<br>103.827<br>107.071<br>109.238<br>118.478                                              | V<br>110.000<br>109.239<br>107.071<br>103.827<br>107.854                                            | 80<br>50.000<br>50.000<br>50.000<br>50.000<br>50.000                                              | Description     Description     0.0000     0.0000     0.0000     0.0000     0.0000     0.0000                                                                                                    |
| Flade<br>1000<br>1000<br>1000<br>1000<br>1000<br>1000                                    | Viewoo                                                    | Out Oecon<br>10.000<br>10.000<br>10.000<br>10.000<br>20.000                     | L.Horz<br>0.0000<br>25.0000<br>95.0000<br>75.0000<br>0.0000                          | L. Vert H may    | 11 april (Cidigo   | 8<br>100 000<br>103 827<br>107 671<br>100 238<br>116 478<br>116 478                                   | V<br>110.000<br>109.239<br>107.071<br>103.827<br>107.854<br>107.654                                 | 82<br>2<br>50.000<br>50.000<br>51.000<br>50.000<br>50.000                                         | E      Description     Description     Descripti     Descripti     Description     Description     Description |
| Flade<br>1000<br>1000<br>1000<br>1000<br>1000<br>2000<br>2000                            | Viendo<br>1<br>2<br>3<br>4<br>2000<br>1000<br>5           | Dett Geom<br>10.000<br>10.000<br>10.000<br>10.000<br>20.000<br>10.000           | L.Hora<br>0.0000<br>25.0000<br>95.0000<br>75.0000<br>0.0000<br>375.0000              | L. Vert   H. nev | 11 april (Cidgo)   | 8<br>100 000<br>103 827<br>107 671<br>109 238<br>118 478<br>118 478<br>118 478                        | V<br>110.000<br>109.239<br>107.071<br>103.827<br>107.854<br>107.854<br>100.965                      | 80<br>2<br>50.000<br>50.000<br>50.000<br>50.000<br>50.000<br>50.000<br>50.000                     | E      Descriver     Descriver     0.0000     0.0000     0.0000     0.0000     275.0000     275.0000                                                                                                    |
| Fladia<br>Entrac<br>1000<br>1000<br>1000<br>1000<br>2000<br>2000<br>2000                 | vienes<br>1<br>2<br>3<br>4<br>2000<br>1001<br>5<br>6      | Datt Oeom<br>10.000<br>10.000<br>10.000<br>20.000<br>20.000<br>10.000<br>10.000 | L.Hora<br>0.0000<br>25.0000<br>95.0000<br>75.0000<br>0.0000<br>375.0000<br>380.0000  | L. Vert H new    | • 11 apar Cidigo   | 8]<br>100 000<br>103 827<br>107 671<br>100 238<br>118 478<br>118 478<br>118 478<br>111 407<br>114 551 | V<br>110.000<br>109.239<br>107.071<br>103.827<br>107.854<br>107.854<br>100.565<br>98.415            | 2<br>50.000<br>50.000<br>50.000<br>50.000<br>50.000<br>50.000<br>50.000<br>50.000                 | Descret<br>0.0000<br>0.0000<br>0.0000<br>0.0000<br>0.0000<br>0.0000<br>275.0000<br>275.0000<br>275.0000                                                                                                    |
| Flades<br>Entre:<br>1000<br>1000<br>1000<br>1000<br>1000<br>2000<br>2000<br>2000<br>2000 | Visado<br>1<br>2<br>3<br>4<br>2000<br>1000<br>5<br>6<br>7 | Out Oecon<br>10.000<br>10.000<br>10.000<br>20.000<br>10.000<br>10.000<br>10.000 | L.Hora<br>0.0000<br>25.0000<br>75.0000<br>0.0000<br>375.0000<br>375.0000<br>325.0000 | L. Vert Press    | 1 Hingaw (Cikityo) | 8]<br>100 000<br>103 827<br>107 671<br>100 238<br>116 478<br>116 478<br>111 478<br>111 475<br>116 478 | V<br>110.000<br>109.239<br>107.071<br>103.827<br>107.854<br>107.854<br>100.545<br>108.415<br>97.854 | 80<br>2<br>50.000<br>50.000<br>50.000<br>50.000<br>50.000<br>50.000<br>50.000<br>50.000<br>50.000 | Descrient<br>0.0000<br>0.0000<br>0.0000<br>0.0000<br>275.0000<br>275.0000<br>275.0000<br>275.0000                                                                                                    |

Este será el resultado

Figura Nº 51: Dibujo de la Radiación.

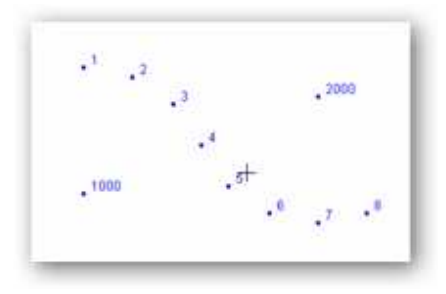

Hemos radiado desde la estación 1000 los puntos del 1 al 4 en incrementos de 25 grados centesimales a una distancia fija de 10 metros, con lo que creamos una parte de un círculo.

Como el primer punto visado es el 1, no existe, no se puede calcular su azimut y se considera la estación orientada.

Después en la misma dirección del punto visado 4 generamos la estación 2000 (centro de otro círculo) y volvemos a radiar puntos en otro sentido para generar los puntos del 5 al 8.

La primera estación que hay en la libreta de radiaciones al calcularla es la 1000 y el programa la busca primero en la base de datos de puntos y toma sus coordenadas (100, 100,50). Si esta tabla estuviera vacía o no existiera, en ella le asignaría las coordenadas (0, 0,0) y la pondría en color rojo.

Si hubiera estaciones repetidas en la base de datos escogería siempre las coordenadas de la primera que haya.

Para la segunda estación (2000), el programa también busca sus coordenadas en la base de datos de los puntos y al no existir la busca en los puntos visados desde la estación anterior o anteriores. Como existe en los ya radiados toma sus coordenadas (118.478, 107.654, 50.00) y le asigna el color azul.

El color azul indica que la estación es un punto visado y perteneciente a la misma radiación.

El color verde nos indica que es una referencia y sólo se toma su lectura para calcular la orientación de la estación.

Acto seguido analiza el primer punto visado desde la estación 2000, en este caso vemos que es la estación 1000 que ya existe y tiene definidas ya unas coordenadas, calculando su orientación que es 275.0000 y la compara con la lectura horizontal introducida 0.0000. Como no es igual a la dada el programa calcula su desorientación en este caso es 275.0000 y la aplica a toda la estación, si el primer punto visado desde cada nueva estación no existiera se considera que la estación está orientada.

Si no se introduce la lectura vertical se considera una lectura de 100.0000 o 90.000 según sean los grados usados.

El programa TOPOCAL no distingue entre puntos y estaciones pudiendo usarse indistintamente aunque en el ejemplo actual lo diferenciemos por su nombre.

### 2200- POLILÍNEA

#### 2210- Crear

Al acceder a este comando "crear polilinea", se active la barra de herramientas con las 8 siguientes ordenes complementarias :

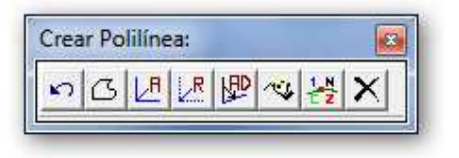

Elimina el ultimo punto creado de la polilinea activa

Cierra una poliliniea con el primer punto de esta

Introducir por teclado las coordenadas absolutas X Y Z, separados por un espacio, del siguiente punto a crear de la polilinea : (La cota Z es opcional, y si no se introduce equivaldra a Z=0)

| Coordenadas Absolutas: X Y [Z] 🛛 🛛 🗴 |         |                                       |       |           |  |
|--------------------------------------|---------|---------------------------------------|-------|-----------|--|
|                                      |         |                                       | 12    | 100 125 1 |  |
| ar                                   | Aceptar | Cancelar                              | Ayuda |           |  |
|                                      | · · ·   | · · · · · · · · · · · · · · · · · · · |       |           |  |

Introducir por teclado las coordenadas relativas al ultimo punto creado, para generar el siguiente punto a crear de la polilinea :

| Azimut y distáncia [Z]: |       |          |         |  |  |
|-------------------------|-------|----------|---------|--|--|
| 45 100                  |       |          |         |  |  |
|                         | Ayuda | Cancelar | Aceptar |  |  |
|                         |       |          |         |  |  |

Introducir por teclado el azimuth o angulo horizontal, y la distancia relativas al ultimo punto creado, para generar el siguiente punto a crear de la polilinea :

| Relativas: | X Y [Z] |          | ×       |
|------------|---------|----------|---------|
| 10 12 2    |         |          |         |
|            | Ayuda   | Cancelar | Aceptar |

Crea una polilinea uniendo secuencialmente puntos selecionados graficamente en

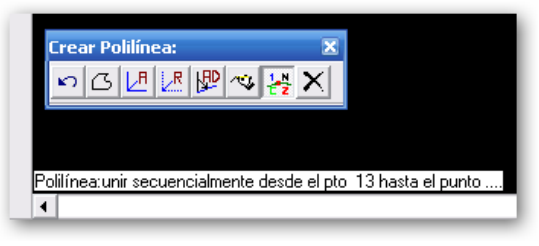

pantalla.

Bloquea la rotulacion de puntos en la polilinea

Elimina la polilinea en curso.

## 🖹 2212- Crear a una cota

Genera una polilínea, en la cual todos los puntos nuevos que se creen tendran la cota especificada. Los puntos que se capturen con la opcion cercano mantendran la cota que tengan que no sera mofificada.

| cota de la políti | ica a cicai , |         |
|-------------------|---------------|---------|
|                   | Cancelar      | Aceptar |

## 😤 2213- Crear a cota variable

Genera una polilínea en la cual se nos preguntara la cota que queremos,en cada punto nuevo que cremos nuevo. Los puntos que se capturen con la opcion cercano mantendran la cota que tengan que no sera mofificada.

## 

Genera una polilínea obteniendo la cota para cada punto de el MDT si éste existe debajo del punto.

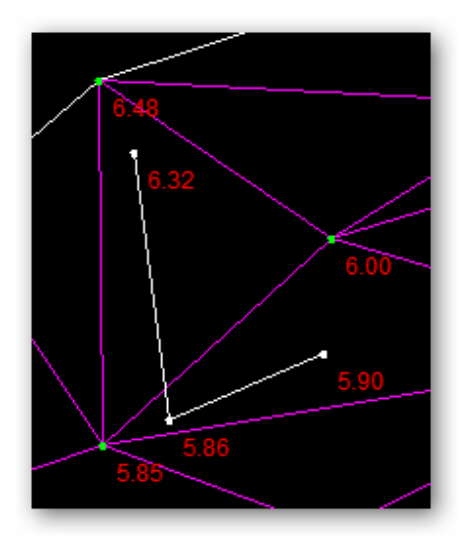

## 2215- Crear tecleando nº de puntos

Crea una polilinea uniendo los puntos que especifiquemos mediante su número de orden, separados por un espacio.

No confundir el número de orden, que es único e irrepetible, con el nombre del punto que es opcional y designado por el usuario.

| Crear Polilínea po                                                                                             | or números: | ×       |
|----------------------------------------------------------------------------------------------------|-------------|---------|
| 15 25 33                                                                                                    |             |         |
| for each and the second second second second second second second second second second second second second se | Cancelar    | Aceptar |

#### 2220- Eliminar

## 2221- Eliminar

Elimina una polilinea capturándola o señalándola con el cursor.

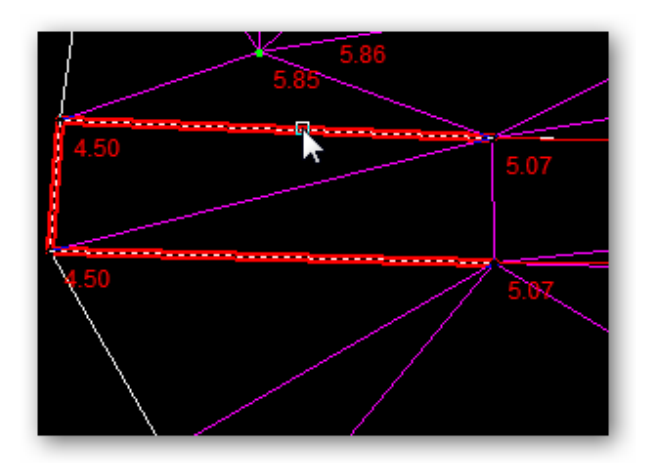

## 📥 2222- Eliminar segmento

Elimina solamente el segmento (linea entre dos puntos) de una polilinea capturándola o señalándola con el cursor.

### ዾ 2223- Eliminar vértice

Elimina el paso o la unión de la polilinea por un punto (vértice).

Debemos seleccionar o capturar con el ratón el punto o vértice que queremos desconectar de la polilinea.

### 2224- Eliminar vértices

Elimina toda la polilínea así como todos los puntos que la definen.

## 🝰 2225- Eliminar todas

Elimina todas las polilíneas del dibujo, pero respetando todos los puntos existentes.

## 2226- Eliminar con puntos

Elimina toda la polilínea así como todos los puntos que la definen y no pertenezcan a ninguna otra polilínea.

#### 2230- Modificar

### 2= 2231- Vértices a una cota

Cambia o modifica todas las cotas de los puntos o vértices de una polilinea que seleccionemos en pantalla, a la cota que introduzcamos en el cuadro de dialogo.

| Nueva cota de | la polilinea: | N 📕     |
|---------------|---------------|---------|
| 0             |               | 63      |
| e un          | Cancelar      | Aceptar |

2232- Vértices a una capa

Cambia las capas de los puntos o vértices de cada polilinea existente, a la misma que la de la polilinea que los contiene.

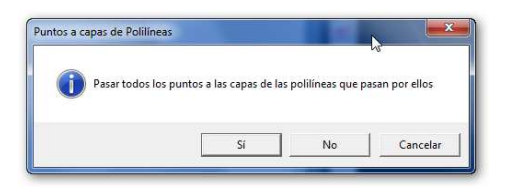

### 💆 2233- Color por capa

Pasa todos los colores de todas las polilineas al color de la capa en la que se encuentre cada pol. "color por capa"

## 2234- Color independientes

Seleccionando esta opción cada polilínea mantiene un color fijo independientemente de la capa donde se encuentre. Si este color no está definido, toma el valor del color de la capa

### 2240- Editar

### 2241- Editor general

Editor general de polilineas, que nos muestra los puntos o vértices por los que pasa cada polilinea, y las coordenadas de estos puntos.

Cada polilinea tiene asignado un número, y aumentándolo o disminuyéndolo con los controles del editor, o señalándola gráficamente, la pantalla ira localizando y resaltando esa polilinea, a la vez que el editor nos muestra toda su información asociada de vértices, capa y color entre otros.

| Editor  | Editor de polilíneas: |               |         |           |               |            |                |
|---------|-----------------------|---------------|---------|-----------|---------------|------------|----------------|
| Pol 🖌   | > 70                  | <b>/80</b> ∀e | ert < > | 1 /4 Capa | 02_Carretera_ | - <b>-</b> |                |
| Vertice | e Punto               | Nombre        | Х       | Y         | Z             | Código     | Сара           |
| 1       | 74                    |               | 21.606  | 68.436    | -0.001        |            | 02_Carretera_y |
| 2       | 207                   |               | 2.087   | 69.207    | -0.001        |            | 02_Carretera_y |
| 3       | 208                   |               | 1.675   | 63.337    | -0.001        |            | 02_Carretera_y |
| 4       | 23                    | 31            | 21.645  | 62.736    | -0.001        |            | 02_Carretera_y |
|         |                       |               |         |           |               |            |                |
|         |                       |               |         |           |               |            |                |
|         |                       |               |         |           |               |            |                |
|         |                       |               |         |           |               |            |                |
| Perim   | etro= 45.398          | m,            |         |           | Acepta        | r Cancelar | Capturar <<    |

## 2242- Localizar.

Podemos recorrer todas las polilíneas de forma gráfica y analítica con este cómodo y sencillo cuadro de diálogo, similar al editor general de polilineas, así como editar o cambiar los valores mostrados, al mismo tiempo que se localiza, resalta y se centra la polilínea seleccionada en pantalla.

| Enfoca y ec  | lita Polilineas 🛛 🔤  |
|--------------|----------------------|
| – 80 Polilí  | neas                 |
| Polilínea    | 70 /80 < >           |
| - Polil í ne | a 70                 |
| Vértice      | 1 /4 <>              |
| Capa         | 02_Carretera_y_bor 👻 |
| - Vértice    | 4                    |
| Nº:          | 74 Zoom              |
| Nombre:      |                      |
| X:           | 21.606               |
| Y:           | 68.436               |
| Z:           | -0.001               |
| Código:      |                      |
| Capa:        | 02_Carretera_y_t     |
| Cancelar     | Aplicar Capturar <<  |

## 2243- Propiedades

Muestra los datos específicos de la polilinea seleccinada, tipo, nº de vértices, perímetros, superficie, capa, color y otros, pudiendo cambiar algunos de ellos.

| Propiedades Polilínea: | <b></b>                    |  |  |  |  |
|------------------------|----------------------------|--|--|--|--|
| Número                 | 70                         |  |  |  |  |
| Tipo                   | Normal 🗨                   |  |  |  |  |
| Datos                  |                            |  |  |  |  |
| Nº de vértices         | 4                          |  |  |  |  |
| Vértices:              | №1 = 74 💌                  |  |  |  |  |
| Superficie             | 0.00 m2                    |  |  |  |  |
| Perímetro horizontal   | 45.398 m                   |  |  |  |  |
| Perímetro geométrico   | 45.398 m                   |  |  |  |  |
| Capa                   |                            |  |  |  |  |
| Actual                 | 02_Carretera_y_bordillos 💌 |  |  |  |  |
| Color                  |                            |  |  |  |  |
| Tipo                   | 2 - Individual 💌           |  |  |  |  |
| Individual             | ■                          |  |  |  |  |
| Otros                  |                            |  |  |  |  |
| Estado                 | 2 - Abierta 💌              |  |  |  |  |
| Pasar ptos a su capa   | Si                         |  |  |  |  |
| Canc                   | elar Aceptar               |  |  |  |  |

### 2250- Acciones

### 2251- Autocroquis

Une mediante polilineas puntos con iguales códigos.

Se unen secuencialmente de menor a mayor, y por número de orden, todos los puntos que tengan el mismo código.

Sirve por ejemplo para cuando tomamos en campo la linea blanca de la carretera, que le llamaríamos "LB", o un bordillo "bordillo", o una linea de rotura "L\_ROT", para luego unirlos automáticamente con esta orden.

Un punto puede tener todos los códigos que se quieran, debiendo estar separados por comas.

Ejemplo: "EJE, CT, CASA, ARBOL"

Hay tres letras especiales o comandos, que escritos separados por un espacio, al final del código, realiza las siguientes acciones.

"I" = comenzar una nueva polilínea: Ejem "CT I"

"F" = terminar la polilínea en curso. Ejem "BI F"

"A" = cierra la polilínea actual en creación. "PT A"

A cada .código se le puedes asignar una capa y un color, que se guardara para ser recordados en el próximo trabajo, manteniendo criterios de trabajo y presentaciones homogéneas.

| Autocr | oquis:    |        |            |        |          | ×        |
|--------|-----------|--------|------------|--------|----------|----------|
|        |           |        |            |        |          | ₽a →     |
|        | Código    | Puntos | Tipo unión | Сара   | Color    | Linea 🔺  |
| 1      | 3400      | 1      | Puntual    | BASES  | blanco   |          |
| 2      | 3500      | 1      | Puntual    | BASES  | blanco   |          |
| 3      | 3600      | 1      | Puntual    | BASES  | blanco   |          |
| 4      | 3700      | 1      | Puntual    | BASES  | blanco   |          |
| 5      | Bisecc    | 6      | Lineal     | Bisecc | blanco   |          |
| 6      | BR-3622AA | 1      | Puntual    | BASES  | blanco   |          |
| 7      | BR-3622AB | 1      | Puntual    | BASES  | blanco   |          |
| 8      | с         | 2      | Lineal     | С      | blanco   |          |
| 9      | CP        | 8      | Lineal     | CP     | azul     |          |
| 10     | ст        | 219    | Lineal     | СТ     | amarillo |          |
| 11     | EJE       | 17     | Lineal     | EJE    | rojo     |          |
| 12     | Insert    | 36     | Lineal     | Insert | blanco   |          |
| 13     | LBD       | 33     | Lineal     | LBD    | ciano    |          |
| 14     | LBI       | 32     | Lineal     | LBI    | ciano    |          |
| 15     | OF        | 19     | Lineal     | OF     | rojo     |          |
| 16     | PT        | 232    | Lineal     | PT     | amarillo | <b>v</b> |
|        |           |        |            | Ayuda  | Cancelar | Aceptar  |

## 2252- Copiar

Hace una copia de la polilinea seleccionada con el raton y la traslada a la distancia paralelas indicadas en x y z, pudiendo incluso trasladarla en otro dibujo existente en el "archive de trabajo" actual.

| 🗮 Copiar Polilínea:  |                         |
|----------------------|-------------------------|
| Número               | 1                       |
| Nº de vértices       | 8                       |
| Copiar en            |                         |
| Dibujos existentes:  | PLANTA-> ejemplo_punt 💌 |
| translaciónCopiar en |                         |
| enX                  | 0.00                    |
| en Y                 | 0.00                    |
| enZ                  | 0.00                    |
| Canc                 | elar Aceptar            |

### 2253- Sombrear

Seleccionando una polilinea con el ratón...

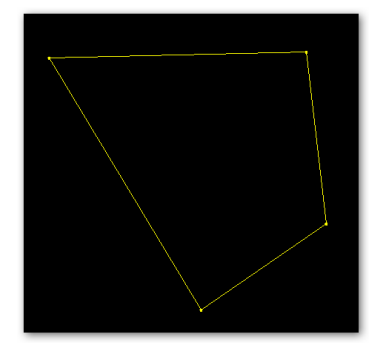

Podemos sombrear o rellenar su espacio interior con diferentes patrones de relleno, que se crearan en la capa "sombreados"

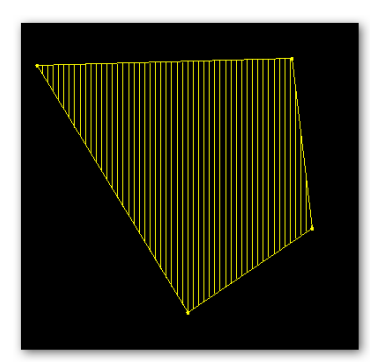

**2254- Adaptar círculo** Crea un circulo.

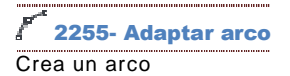

## 2256- Adaptar acuerdo circular

Seleccionando una polilinea, crea en todos sus vértices automáticamente acuerdos circulares.

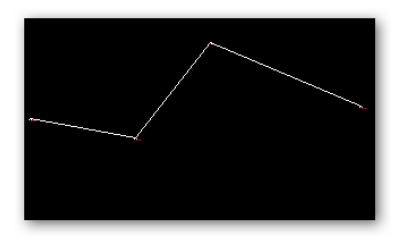

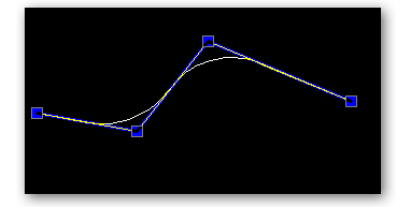

🐣 2257- Adaptar acuerdo parabólico

Seleccionando una polilinea, crea en todos sus vértices automáticamente acuerdos parabólicos.

| Propiedades Aligerar:   | ×      |
|-------------------------|--------|
| Distáncias enre puntos: |        |
| Mínima                  | 5.00   |
| Máxima                  | 100.00 |
| Cambios angulares:      |        |
| Mínimo                  | 5.00   |
| Máximo                  | 20.00  |

### 2300- TEXTOS

### 2310- Crear

A 2311- Crear Crea un texto.

### 2320- Eliminar

A 2321- Eliminar todos Elimina todos los textos existentes

## A 2322- Eliminar por capa

Elimina todos los textos de una capa seleccionada.

### 2340- Editar

Editor general de textos, donde podemos modificar los valores y contenidos que nos interesen.

| Numero | Texto  | Altura | Orientac. | Capa | X      | Y          |  |
|--------|--------|--------|-----------|------|--------|------------|--|
| 1      | p agua | 1.00   | 400.0000  | N    | 260.23 | 38 109,788 |  |
| 2      | 18.98  | 1.00   | 400.0000  | Z    | 260.23 | 108.588    |  |
| 3      | agua   | 1.00   | 400.0000  | Cod  | 260.23 | 110.988    |  |
| 4      | pozo-1 | 1.00   | 400.0000  | N    | 260.12 | 28 106.638 |  |
| 5      | 17.81  | 1.00   | 400.0000  | Z    | 260.12 | 28 105.438 |  |
| 6      | pozo-2 | 1.00   | 400.0000  | N    | 249.96 | 107.498    |  |
| 7      | 17.82  | 1.00   | 400.0000  | z    | 249.96 | 8 106.298  |  |
| 8      | 4      | 1.00   | 400.0000  | N    | 248.79 | 83.228     |  |
| 9      | 13.41  | 1.00   | 400.0000  | Z    | 248.79 | 8 82.028   |  |
| 10     | 6      | 1.00   | 400.0000  | N    | 219.30 | 85.188     |  |
| 11     | 11.98  | 1.00   | 400.0000  | Z    | 219.30 | 83.968     |  |
| 12     | v      | 1.00   | 400.0000  | Cod  | 219.30 | 86.388     |  |
| 13     | 7      | 1.00   | 400.0000  | N    | 189.30 | 64.536     |  |
| 14     | 10.99  | 1.00   | 400.0000  | Z    | 189.30 | 83.338     |  |
| 15     | v      | 1.00   | 400.0000  | Cod  | 189.30 | 85.738     |  |
| 16     | 8      | 1.00   | 400.0000  | N    | 169.15 | 8 83.258   |  |
| 17     | 10.42  | 1.00   | 400.0000  | Z    | 169.19 | 8 82.058   |  |
| 4.05   |        |        |           | 0.1  | 100 11 |            |  |

### 2400- CAPAS

### 2410- Crear

Z7 2411- Crear Crea una capa nueva.

### 2420- Eliminar

## 2421- Eliminar vacías

Elimina todas las capas vacias que no contienen ninguna informacion.

TopoCal nos informa del numero de capas vacias .

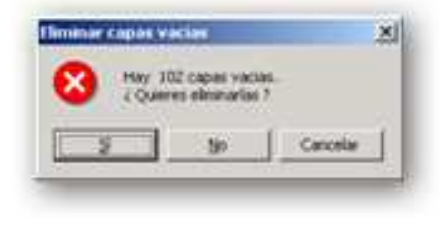

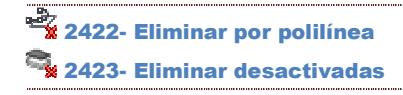

### 2440- Editar

~

### 🗳 2441- Editor general

Editor General de Capas existentes, donde podremos crear capas nuevas, asignarle color y tipo de linea, y modificar el nombre de las capas.

Este editor nos muestra la siguiente información.

|   | Nombre                      | Activa | Color    | Tipo Linea | Puntos | Polilín. | Vertic. | Textos |
|---|-----------------------------|--------|----------|------------|--------|----------|---------|--------|
|   | 0                           | Si     | blanco   |            | 9      | 4        | 10      |        |
| 2 | 01_Bases                    | Si     | rojo     |            | 2      |          |         |        |
| } | 02_Carretera_y_bordillos    | Si     | rojo     |            | 66     | 32       | 95      | -      |
| ł | 03_lineas_de_rotura         | No     | amarillo |            | 60     | 18       | 78      | -      |
| ; | 04_Puntos_terreno           | Si     | verde    |            | 30     |          |         |        |
| ; | 05_valla                    | Si     | amarillo |            | 9      | 1        | 14      |        |
| · | 06_Pozos_y_OF               | Si     | 252      |            | 27     | 9        | 22      | -      |
| 3 | 07_Torres_electricas        | Si     | rojo     |            | 12     | 13       | 41      |        |
| ) | 08_Edificaciones_existentes | No     | blanco   |            | 4      | 2        | 4       |        |
| 0 | 09_puntos_por_croquis       | Si     | magenta  |            | 6      | -        | -       | -      |
| 1 | 10_PERFILES                 | No     | magenta  |            | 9      | 3        | 9       | -      |
| 2 | Cod                         | No     | verde    |            |        |          |         | 80     |
| 3 | N                           | No     | amarillo |            | -      | -        |         | 163    |
| 4 | Z                           | No     | rojo     |            |        | -        | -       | 211    |
| 5 | 05_Terreno                  | Si     | verde    |            |        |          |         |        |
| 6 | Etiquetas                   | Si     | ciano    |            |        | -        |         | 89     |
| 7 | 10_EXPLANADA                | Si     | blanco   |            | 8      | 1        | 8       | -      |
| 8 | Capa17                      | Si     | blanco   |            |        |          |         |        |
|   |                             |        |          |            |        |          |         |        |

Nombre: Nombre de las capas existentes editable con F2. Pueden esistir varias capas con el mismo nombre, y utilizando la orden !agrupar" consolidarlas o unificarlas en una sola.

Se recomienda no dejar nombres vacíos ni utilizar caracteres no válidos como "\*","/","-","+" etc...), asi como espacios en blanco. Si se usan estos caracteres el programa avisara de ello y propondra nombres validos con los datos introducidos.

Se puede seleccionar con el ratón, varios nombres seguidos e igualarlos al primer nombre, o crear nombres a partir del seleccionaso añadiendole una numeracion secuencial.

Activa: Activa o desactiva la visibilidad de los datos o entidades de cada capa en pantalla. Se puede seleccionar las columnas o filas y activarlas o desactivarlas en conjunto.

Color: Selecciona el color de cada capa.

Con el menu contextual del raton (boton derecho), accdedemos a las ordenes de eleccion de color deseado para capa o conjunto de capas seleccionadas.

|     | Alonabre  | Addva | Color    | Tipo Linne                                                                           | Pureor | Politic | Sede: |  |
|-----|-----------|-------|----------|--------------------------------------------------------------------------------------|--------|---------|-------|--|
| ۲   | Puritos   | - 5   | bianco   |                                                                                      | 3      |         |       |  |
| 211 | 5.8       | No    | and a    | 4                                                                                    | . 17   | 1       | 17    |  |
| 2   | CT .      | . 9   | aha:80   | (ASSA) AND INC.                                                                      | 497    | .87     | 545   |  |
| 6   | 818       | 246   | magerite | Carcelar                                                                             | 13     | 2       | 13    |  |
| 8   | Perimetro | - 51  | 20       | 1120                                                                                 | 1.4    | - U     | 102   |  |
|     | Volutery  | 9     | magerite | - an artic                                                                           | 1      |         |       |  |
|     |           |       |          | ani<br>hagenta<br>blanco<br>genissioure<br>genissioure<br>genissioure<br>genissioure |        |         |       |  |

Tipo de Línea: Selecciona el tipo de linea de cada capa.

Con el menu contextual del raton (boton derecho), accdedemos a las ordenes de eleccion de tipo de linea deseado para capa o conjunto de capas seleccionadas

Puntos – Polilín - Vertic.: Pantalla informativa de la cantidad de entidades que hay en cada capa. Los vértices son los puntos que forman parte de una polilínea.

#### 2450- Acciones

🖄 2451- Agrupar iguales

Agrupa, cuando existen, varias capas con el mismo nombre, en una sola capa.

Suele haber varias capas con el mismo nombre al importar archivos de Autocad, DXF, o ascii, generados por otros programas.

TopoCal nos informa del número de capas con el mismo nombre y nos pregunta antes de realizar la operación.

| Hay 8 capa      | s vacias.   |  |
|-----------------|-------------|--|
| 🛀 🕖 🖓 Uueres el | minariac /  |  |
| - ( t           | initianas : |  |
| •               | innunus i   |  |

Este es el resultado para la operación anterior. Igual que en otras ocasiones recordamos que las polilíneas pueden tener su color y tipo de línea por capa o por color individual de la capa en la que se encuentra. Hay opciones para cambiar este estado de forma individual o en conjunto dentro del menú polilíneas.

|     | Nombre                      | Activa | Color    | Tipo Linea | Puntos | Polilin. | Vertic. | Textos   |
|-----|-----------------------------|--------|----------|------------|--------|----------|---------|----------|
| i i | 0                           | Si     | blanco   |            | 9      | 4        | 10      | -        |
| 2   | 01_Bases                    | Si     | 100      |            | 2      | -        | 1       | -        |
| 3   | 02_Carretera_y_bordillos    | Si     | rojo     |            | 66     | 32       | 95      | -        |
| 1   | 03_lineas_de_rotura         | No     | amarillo | 1          | 60     | 18       | 78      | <u>_</u> |
| 5   | 04_Puntos_terreno           | Si     | verde    |            | 30     | -        | -       |          |
| 3   | 05_Terreno                  | Si     | verde    |            | -      | -        |         | -        |
| 7   | 05_valla                    | Si     | amarillo |            | 9      | 1        | 14      | -        |
| 3   | 06_Pozos_y_OF               | Si     | 252      |            | 27     | 9        | 22      | -        |
| 9   | 07_Torres_electricas        | Si     | rojo     |            | 12     | 13       | 41      |          |
| 0   | 08_Edificaciones_existentes | No     | blanco   |            | 4      | 2        | ×4      | -        |
| 11  | 09_puntos_por_croquis       | Si     | magenta  |            | 6      | -        | - 32 A  | -        |
| 12  | 10_EXPLANADA                | Si     | blanco   |            | 8      | 1        | 8       | 8        |
| 13  | 10_PERFILES                 | No     | magenta  | 1          | 9      | 3        | 9       |          |
| 14  | Capa17                      | Si     | blanco   |            | -      | -        | 1.000   | -        |
| 15  | Capa18                      | Si     | blanco   |            |        |          |         | -        |
| 16  | Capa19                      | Si     | blanco   |            | -      | -        | (94)    | -        |
| 7   | Cod                         | No     | verde    |            | -      | -        | 100     |          |
| 8   | Etiquetas                   | Si     | ciano    |            | 1 × 1  | <u> </u> |         |          |
| 9   | N                           | No     | amarillo |            | -      | -        | 323     | -        |
| 10  | Z                           | No     | rojo     |            | S      | 2        | 1993    | 2        |
|     |                             |        |          |            |        |          |         |          |

## 2452- Ordenar

Ordena alfabéticamente por el nombre todas las capas

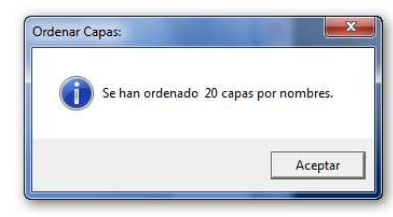

# 2453- Invertir estado

Ordena alfabéticamente por el nombre todas las capas

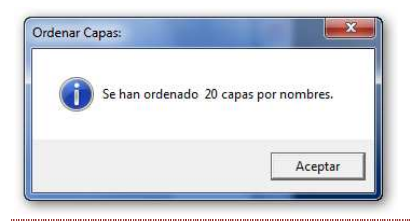

### 2500- BLOQUES

| 2501- | Crear     |
|-------|-----------|
| 2502- | Eliminar  |
| 2503- | Modificar |
| 2504- | Editar    |
|       |           |

### 2600- MDT

2610- Crear

🔀 2611- Crear triangulación

Triangular puntos crea una red de triangulos o "caras 3D" uniendo entre si todos los puntos.

Es decir, crea una superficie en 3D formada a base de planos triangulares basados en los puntos tomados en campo.

Esta superficie es el famoso MDT = Modelo Digital del Terreno.

TopoCal triangula solo los puntos de las capas que estan activas. Esto es muy importante tenerlo en cuenta, sobre todo para desactivar todas las capas cuyos puntos no queramos o no deban participar en la creacion del la triangulacion, como por ejemplo puntos o dibujos en planta sin cotas o con cota cero.

Todas las polilíneas que estén visibles al triangular serán tomadas como líneas de rotura o de quiebro. Las lineas o polilineas no deben cortarse, aunque TopoCal resuelve este problema tomando como buena la última polilínea creada cuando se cruce con otra.

Las polilíneas que no pertenezcan al armado del MDT deben ser desactivadas. Por ejemplo hemos tomado la alineación de un tendido eléctrico que no es una polilínea de rotura, debemos desactivar la capa en la que se encuentra.

Lo mismo haremos con los puntos que no pertenezcan al MDT como pueden ser bases, puntos de referencia... desactivar sus capas.

TopoCal en este sentido es muy intuitivo pues solo triangula lo que se está viendo.

Este es el cuadro que se te presenta antes de realizar el MDT:

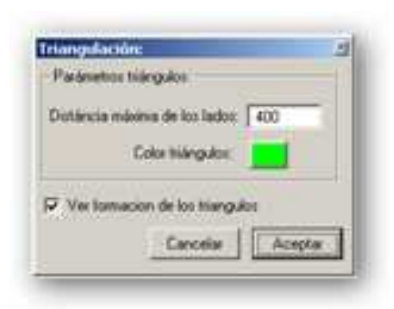

La "Distancia máxima de los lados" de los triángulos es el único parámetro que deberás modificar para el cálculo correcto. Si pones una distancia pequeña puede que haya zonas que no se triangulen o por el contrario si ponemos una muy grande se crearan triángulos perimetrales no deseados. La distancia que se aconseja es la distancia maxima o mas' grande que haya entre puntos consecutivos tomados en campo.

De todas formas se puede facilmente eliminar el MDT creado y probar creando otro con distinta distancia para ver los efectos y conocer como funciona esta poderosa herramienta, que es el "alma mater" del programa. Hay herramientas para depurar , eliminar, editar, intercambiar y modificar la triangulacion automatica que calcula TopoCal.

Una buena práctica es definir un perímetro con una polilínea cerrada alrededor de la zona a triangular para ma's tarde poder eliminar de una sola vez todos los triángulos exteriores a esta.

### △ 2612- Crear un triángulo

Crea un triangulo, señalando en pantalla con el raton, o introduciendo los numeros de orden en el cuadro de dialogo que aparece, de los tres puntos que definen al triangulo.

#### 2620- Eliminar

🗯 2621- Eliminar todos

Suprime todos los triángulos y el curvado suavizado si está creado.

Antes de eliminar todos los triangulos creados, nos informa del numero de triangulos existentes y pidiéndonos confirmación.

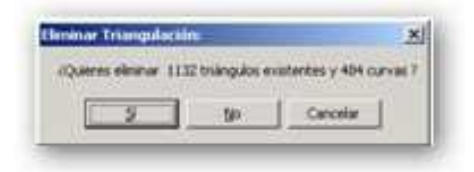

### × 2622- Eliminar seleccionado

Resalta directamente el triángulo que se encuentra debajo del cursor a medida que nos movemos por el MDT.

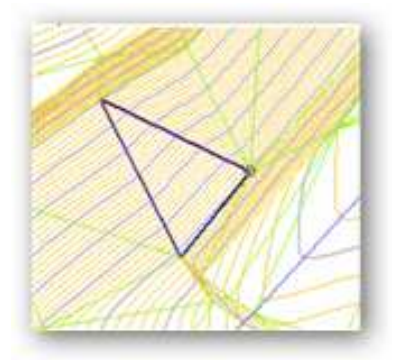

Pulsando el botón izquierdo del ratón se irán eliminando los triángulos seleccionados hasta que cancelemos la operación.

Si está activado el curvado este desaparecerá instantáneamente.

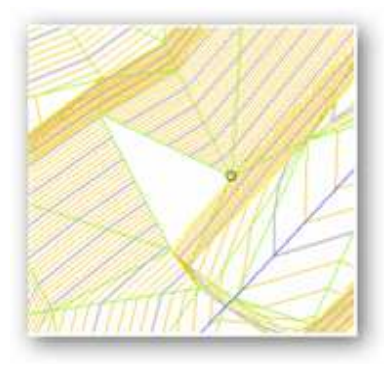

### 🙀 2623- Eliminar cercano

Elimina el triángulo mas cercano al cursor, desde este , al punto central del triangulo

Con esta orden sin apenas mover el ratón podemos eliminar los triángulos de una zona con triángulos muy poco diferenciados unos de otros .

### 2624- Eliminar todos

Al señalar con el cursor un punto (o vertice),podemos eliminar todos los triangulos que se apoyan en dicho vertice, y su curvado suavizado si esta calculado.

### Ejemplo:

Si activamos la orden cercano se nos indicará con un circulo cual es el punto mas' cercano al cursor.

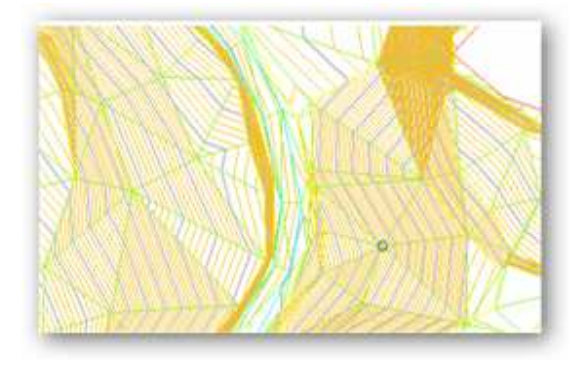

Vemos que nos indica el punto nº 266, con nombre "1265" en la capa "CP", si damos al botón izquierdo este es el resultado.

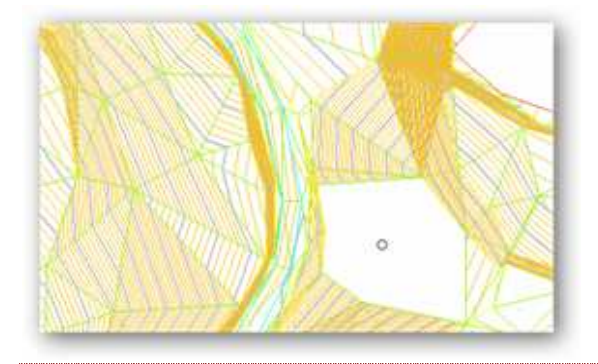

## 🔀 2625- Eliminar exteriores a polilínea

Suprime todos los triángulos exteriores a una polilínea cerrada.

Ejemplo de triangulación del fichero "topo.pun" triangulado con una distancia de 400 metros

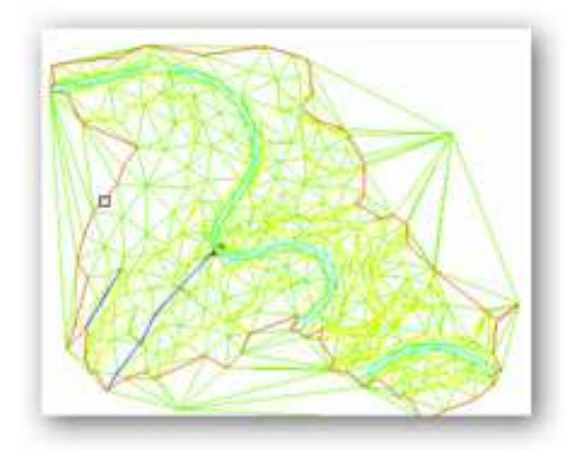

Como tenemos definido el perímetro de la zona (en rojo) señalamos esta polilínea y este es el resultado:

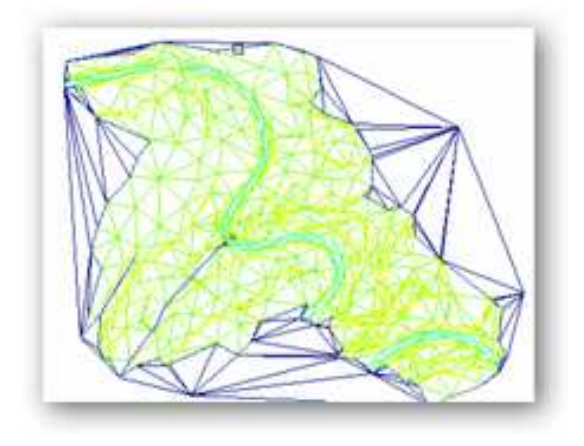

Antes de eliminarlos nos informa del número de triángulos seleccionados y nos pide confirmación.

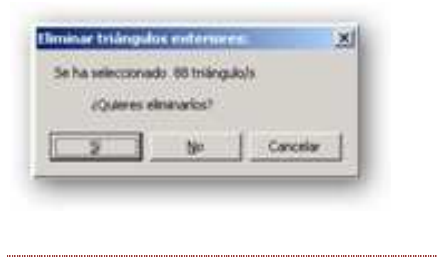

## 🕸 2626- Eliminar interiores a polilínea

Suprime todos los triángulos interiores a una polilínea cerrada.

Se debe haber creado una polilínea cerrada en el dibujo, para crear una isla vacia de triangulos.

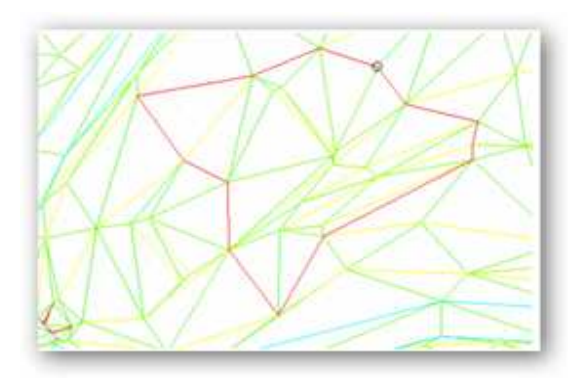

Antes de eliminarlos nos informa del número de triángulos seleccionadoss y nos pide confirmación.

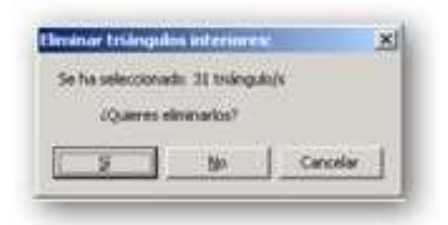

### Triangulos seleccionados

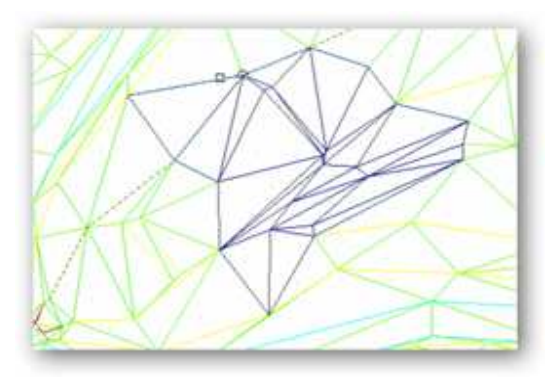

Resultado al eliminar los triangulos y activar el curvado.

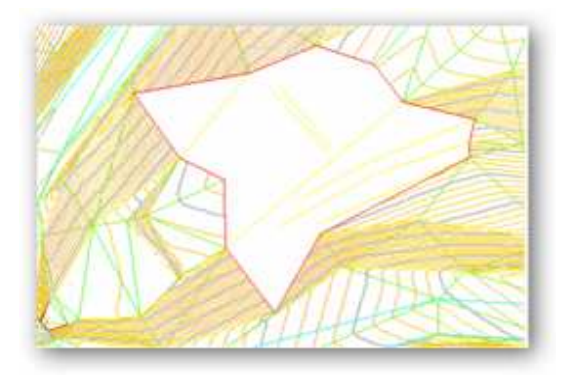

## A 2627- Eliminar por alineación

Elimina todos los triangulos cortados o tocados por una polilinea o alineacion.

Antes de eliminarlos nos informa del número de triángulos seleccionados y nos pide confirmación.

#### 2630- Modificar

### 🕸 2631- Permutar

Cambia el lado común de dos triángulos, si es posible, al tocar sobre ese lado. El curvado también cambiará instantáneamente.

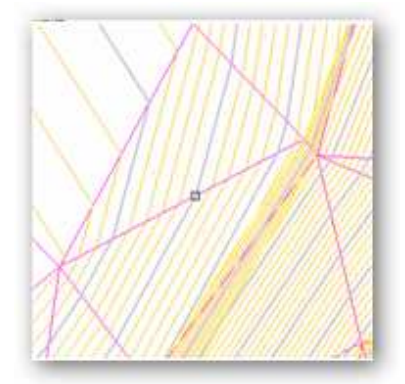

#### y el resultado inmediato

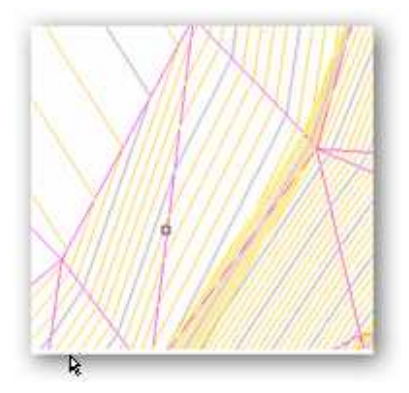

Con esta operación y como conocedores del terreno podemos hacer que el MDT se aproxime lo mas posible a el modificando lo que creamos conveniente, algo indispensable en la elaboración de cualquier MDT por parte del topógrafo.

<sup>▲</sup> 2632- Crear contorno

Crea una polilinea perimetral encerrando el MDT

### 2640- Editar

**2641- Propiedades** Editor general de propiedades del MDT:

| Propiedades del MDT:   | ×                  |
|------------------------|--------------------|
| Triángulos             |                    |
| Dibujar                | Si                 |
| Color                  | <b>•</b>           |
| Método de dibujo       | 1 - Triángulos 🛛 💌 |
| Líneas                 | 1                  |
| Punto central          | No                 |
| Curvas                 |                    |
| Dibujar                | No                 |
| Equidistancia Finas    | 0.20               |
| Equidistancia Maestras | 1.00               |
| Color Finas            | <b>•</b>           |
| Color Maestras         | <b></b>            |
| Método de dibujo       | 2 - Suavizado 🛛 💌  |
| Canc                   | elar (Aceptar)     |

Dibujar: podemos elegir entre dibujar los triángulos del MDT. Color: elegimos el color de todos los triángulos

### Método de dibujo:

1.- Triángulos: dibuja solo las líneas de los triángulos.

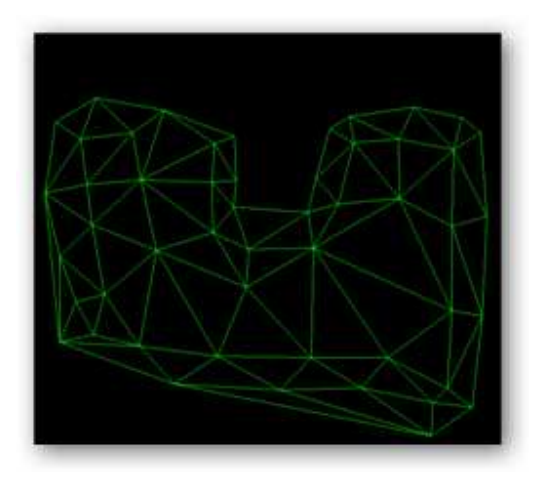

2.- <u>Color por pendiente</u>: dibuja un mapa por pendientes dando a cada triangulo un color verde con una intensidad en función de la pendiente del mismo, según una regla no lineal.

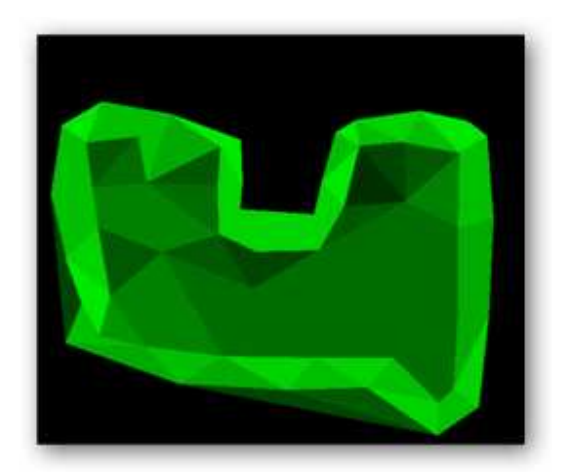

3.- <u>Triang. y Color por pendiente</u>: es la suma de las dos opciones anteriores.

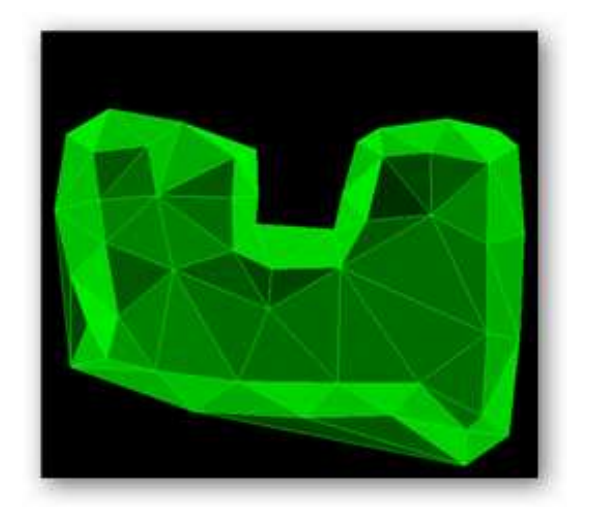

Líneas: puedes elegir entre 5 tipos diferentes de líneas para dibujar los triángulos.

Punto central: dibujo del punto del centro del triangulo, útil para saber si existe el triángulo o triángulos solapados.

### Contorno Triángulos:

Dibujar: dibuja solo el contorno exterior de los triángulos y el interior de las islas si las hay.

Color : elegimos el color del contorno.

#### Curvas:

Dibujar: dibuja o no las curvas.

Equidistancia Finas: elegimos el color de las curvas finas

Equidistancia Maestras: elegimos la separación entre curvas maestras

Color Finas: elegimos el color de las curvas finas

Color Maestras: elegimos el color de las curvas maestras

Método de dibujo:

1.- Rápido: se dibujan las curvas de forma instantánea por pero sin suavizar. Esta método es muy eficaz para trabajar , mover el dibujo, liminar triángulos... obteniendo además el curvado de forma inmediata al cambiar la cota o coordenadas de los puntos sin hacer nada.

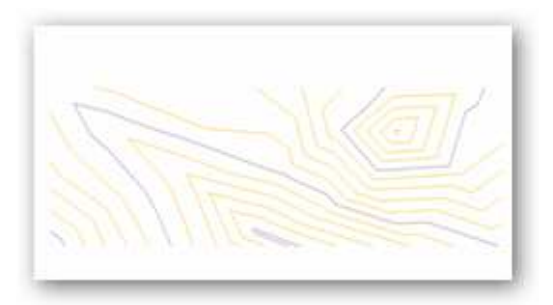

2.- Suavizado: necesita del cálculo previo para dibujarse. Si activamos la opción en el panel derecho y no está realizado el cálculo any preguntará si queremos realizarlo.

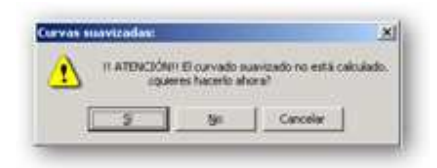

#### y este será el resultado.

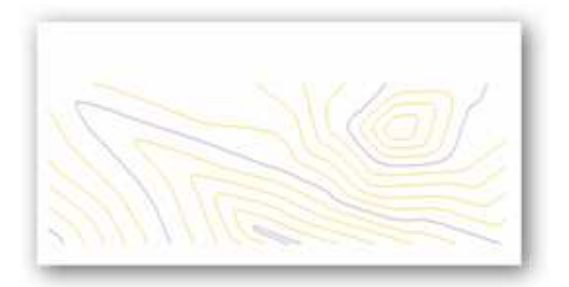

#### 2650- Acciones

## A 2651- Vértices a una capa

Pasar los vertices de los triangulos a la capa del Mdt.

## A 2652- Insertar punto

Inserta un punto graficamente, asignandole la cota del mdt en esas coordenadas.

### 📽 2653- Insertar polilínea

Inserta un punto en el MDT si estamos encima de algún triángulo. Calcula la cota del MDT y crea tres nuevos triángulos dentro del afectado. Si una vez generado el MDT queremos por el motivo que sea añadir una polilínea al terreno como línea de ruptura esta orden lo realiza al mismo tiempo que vamos dibujando la polilínea se irán cambiando o permutando automáticamente los triángulos para ajustarse a esta nueva alineación

Esto resulta especialmente útil para definir mejor el terreno una vez que hacemos el curvado y vemos que el resultado no nos satisface. En vez de permutar los triángulos de esta forma quedan permanentemente definidos para futuros recálculos del MDT de forma automática.

En el siguiente ejemplo vamos a realizar una unión para poder apreciar la potencia de este comando

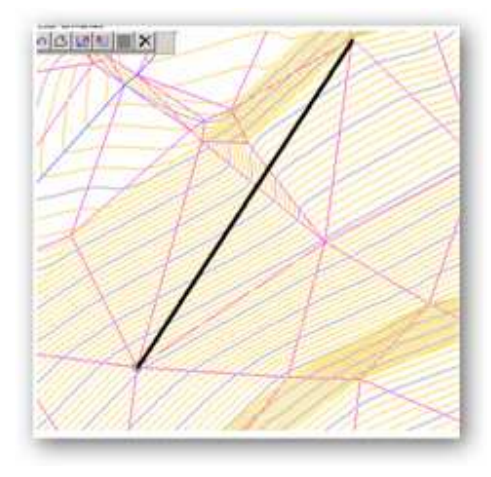

Queremos que todos los triángulos se adapten a la nueva alineación resaltada en negro . Y esto es lo que resulta del calculo.

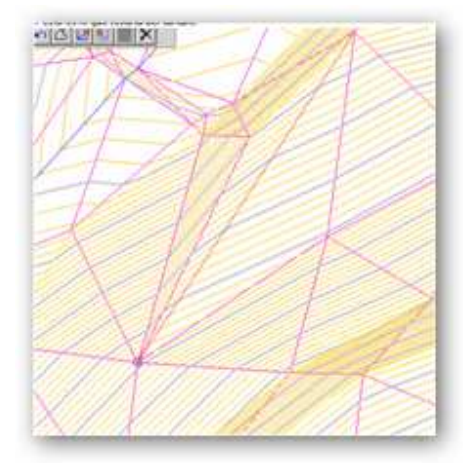

Como vemos no solo se han adaptado los triángulos sino que también ha cambiado el curvado sin hacer nada mas.

## 2654- Proyectar polilínea

Eleva o cambia todos los puntos de una polilinea a la cota correspondiente al mdt en las coordenadas de cada punto.

A 2655- Crear polilínea insertándola

Crea una polilinea, poniendo en sus vértices o puntos la cota correspondiente del MDT.

### 2700- CURVADO

#### 2610- Crear

🕺 2711- Crear curvas de nivel

Crea y genera las curvas de nivel del MDT.

Nos presenta el cuadro de opciones siguiente:

| Curvado:       |                |
|----------------|----------------|
| Cota Maxima:   | 24.555         |
| Cota Minima:   | -0.001         |
| Curvas Finas : | 0.200          |
| Curvas Maestra | s: 1.000       |
| 🗸 Suavizar     |                |
| Ver formacio   | on del curvado |
| Cancela        |                |

COTA MAXIMA Y MINIMA: Nos muestra la cota mas alta y la mas baja de los puntos del MDT. Se pueden cambiar estos valores si nos interesa.

CURVAS FINAS Y MAESTRAS: Aquí introducimos la distancia en metros a la que se generaran las curvas finas o intermedias, y las gruesas o maestras, así como el color de cada una de ellas.

SUAVIZAR: redondea o suaviza las curvas de nivel (recomendable).

VER: nos permite ver la formación de las curvas de nivel o curvado, si el ordenador es lento, o la cantidad de puntos es grande.

2620- Eliminar

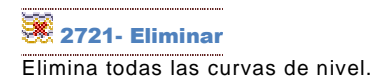

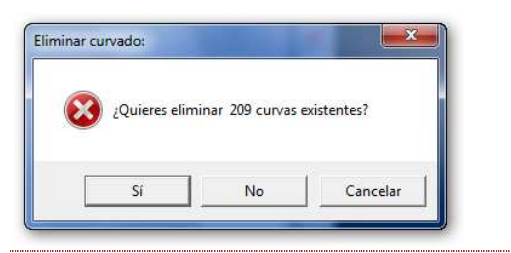

#### 2630- Modificar

### 2640- Editar

💐 2741- Propiedades

Muestra las propiedades editables del curvado.

🚾 2742- Datos de una curva

### 2650- Acciones

🛇 2751- Rotular por alineación

Rotula cada curva de nivel en el punto que corte a una linea que tracemos con el cursor, con el valor de su cota, quedando así etiquetada.

Se crearan todos los rótulos generados en la capa "etiquetas".

Podemos definir el color y la altura de estos rótulos en metros.

Se puede elegir rotular todas las curvas o solo las maestras.

| Сара          | Etiquetas        |  |  |
|---------------|------------------|--|--|
| Color         |                  |  |  |
| Altura        | 1                |  |  |
| Solo maestras | Si               |  |  |
|               | Cancelar Aceptar |  |  |

#### **3000- HERRAMIENTAS**

### 💳 3011- Distancia

DistancCon este comando podemos seleccionar gráficamente dos puntos en pantalla.

Si tenemos activado la orden "cercano" en la barra de estado el programa captura los puntos mas cercanos al cursor, mostrando sus números, coordenadas y nombres, así como las diferencias parciales en X Y Z.

Aparte de la distancia reducida se complementa la información con la distancia geométrica, la orientación de la recta que definen los dos puntos en le plano horizontal y su pendiente en 3D.

| D. Redu   | H abits     | 16.663 metros   |         |
|-----------|-------------|-----------------|---------|
| D. Geis   | WEELER *    | 16,607 845214   |         |
| Or Lennis | erido - v   | 171.7268 cestes | inal    |
|           |             | 154.5541 sesage | einal . |
| Pendler   | Ne 10 -     | -210.144788 *   |         |
| Pandàn    |             | -4,923389 4     |         |
| Diferer   | ve. was 204 | 7,162 metres    |         |
| Diferen   | 1. 00 Tr.   | -15.052 maters  |         |
| Difever   | N. 85 24    | -0.820 metros   |         |
| *         | ×           | Υ               |         |
| 14        | -224:371    | 5:116           | -0.010  |
| 16        | -227,400    | -9,936          | -0.070  |
|           |             | 14              |         |
|           |             |                 |         |

## 🗳 3021- Paralela a polilínea

Crea una paralela a una polilinea

## 3031- Traslación puntos

Traslada en X, Y, Z TODOS los puntos seleccionados, y en la cuantía o distancia en metros que se introduzca.

## 3032- Traslación polilínea

Traslada en X, Y, Z las polilineas seleccionadas, y en la cuantía o distancia en metros que se introduzca.

## 3033- Traslación por un punto

Traslada en X, Y, Z todo el dibujo actual, y en la cuantía o distancia en metros que se introduzca.

### C 3041- Girar

Gira un dibujo en el ángulo introducido.

4130 ESCALAR

## 3051- Escalar

Agranda o reduce un dibujo en la proporción introducida.

### E 3052- Escalar en Y

Agranda o reduce un dibujo en la coordenada Y, la proporción introducida. Es útil, por ejemplo, para la deformación vertical (en Y) en los perfiles longitudinales y transversales 🕂 3061- Intersecciones polilíneas

3071- Resolución triángulo

### 4000- PERFILES

### 4001- Perfil rápido

Muestra en una ventana grafica nueva, un perfil del MDT que pasa por dos puntos seleccionados en pantalla.

En la nueva ventana grafica se puede exportar los datos o coordenadas del perfil generado a autocad, Excel o copiarlos en cualquier programa que queramos-

### 4002- Perfil aproximado

Muestra en una ventana grafica nueva, un perfil de un terreno en el que no se ha calculado el MDT. Se calcula por la intersección con las polilineas que se hallan dibujado, es muy elemental y solo sirve para una primera visión aproximada del terreno.

En la nueva ventana grafica se puede exportar los datos o coordenadas del perfil generado a autocad, Excel o copiarlos en cualquier programa que queramos.

#### Ejemplo:

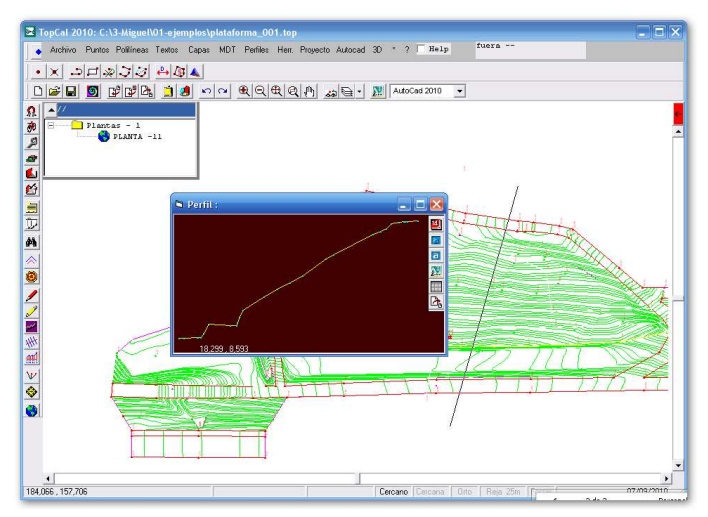

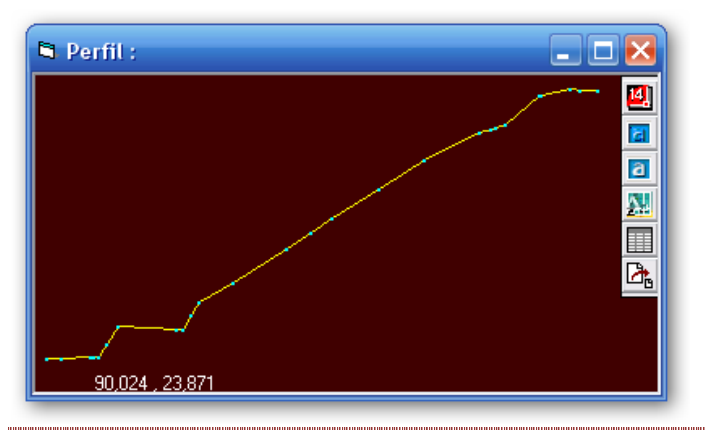

Con los iconos laterales podemos exportar las coordenadas del perfil creado a autocad, excel, word, u otros programas

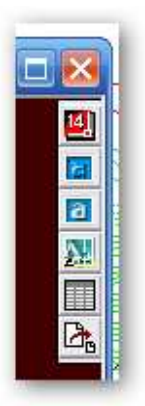

| Perfil: |        | ×        |
|---------|--------|----------|
| 1       | 19.143 | 9.259 🔨  |
| 2       | 23.887 | 9.275    |
| 3       | 25.604 | 9.297    |
| 4       | 26.409 | 9.302    |
| 5       | 26.673 | 9.304    |
| 6       | 29.270 | 10.658   |
| 7       | 29.860 | 11.015   |
| 8       | 33.333 | 10.924   |
| 9       | 40.009 | 10.869   |
| 10      | 40.557 | 11.227   |
| 11      | 41.491 | 12.179   |
| 12      | 44.363 | 12.745   |
| 13      | 50.991 | 14.125   |
| 14      | 57.933 | 15.805   |
| 15      | 65.917 | 17.876   |
| 16      | 67.468 | 18.204   |
| 17      | 79.360 | 20.346   |
| 18      | 81.959 | 20.770   |
| 19      | 82.804 | 20.809   |
| 20      | 82.812 | 20.812   |
| 21      | 86.934 | 21.965   |
| 22      | 89.864 | 22.794   |
| 23      | 93.179 | 22.991   |
| 24      | 94.668 | 23.016   |
| 25      | 97.295 | 22.988   |
| 26      | 97.879 | 22.954   |
| 27      | 98.681 | 22.998   |
|         |        | <b>A</b> |
| <       |        | >        |
|         |        | Ácentar  |
|         |        | Aceptal  |
|         |        |          |

## 5 4003- Perfil por polilínea

Muestra en una ventana grafica nueva, un perfil del terreno o MDT que pasa por una polilinea que seleccionamos en pantalla, y que por tanto deberá estar creada previamente.

En la nueva ventana grafica se puede exportar los datos o coordenadas del perfil generado a autocad, Excel o copiarlos en cualquier programa que queramos-

### 4004- Guitarra longitudinal

A partir de un perfil del MDT, podemos obtener todos los datos de cota, distancia al origen y distancia parcial de todos los puntos o vértices que componen dicha polilinea, rotulados de bajo de cada punto, y que se conoce como "guitarra" de un longitudinal.

Si definimos, o tenemos definida la Rasante, podemos por su nº de polilinea, o gráficamente, seleccionarla para que en la guitarra, aparezcan la cota de esta rasante en cada vértice de la pol. Del terreno, así como la diferencia de cota en desmonte o terraplén.

4005- Transversales a polilínea

Genera a una distancia determinada, perfiles transversales a una polilinea.

Todos los perfiles transversales son creados en una subcarpeta llamada "transversales", y se convierten en dibujos independientes de TopoCal

### 🔀 4006- Transversales a dos MDT

Genera a una distancia determinada, perfiles transversales a una polilinea, de dos MDT diferentes, que deberán ser dos dibujos independientes en subcarpetas del archivo de trabajo actual.

Sirve por ejemplo, para ver los movimientos de tierra o diferencias entre un MDT inicial y uno posterior o modificado.

Todos los perfiles transversales son creados en una subcarpeta Ilamada "transversales", y se convierten en dibujos independientes de TopoCal

### **5000- PROYECTO**

### 5100- Ejes

0 5101- Acuerdos circulares

Crea los acuerdos circulares en los vértices de una polilinea.

25102- Acuerdos verticales

#### 5200- Secciones

4 5201- Sección tipo

🤷 5202- Zanjas

#### 5300- Consúltas

🖀 5301- Superficie polilíneas

Calcula la superficie de una polilínea si es cerrada.

Podemos seleccionar una polilínea y ver su número de orden, el número de vértices que contiene, la longitud horizontal y geométrica del perímetro, así como su superficie si es cerrada.

Como complemento nos da un listado con los datos de los puntos , la distancia parcial y a origen del perímetro y el azimut de los tramos. Estos son todos los datos que se presentan respecto de la polilínea

| 2<br>7011055, 501 |                                                                                                    | 1                                                                                                    | Begans | A Second          | 8-inser                                              |                                                                                                    |
|-------------------|----------------------------------------------------------------------------------------------------|----------------------------------------------------------------------------------------------------|--------|-------------------|------------------------------------------------------|----------------------------------------------------------------------------------------------------|
|                   | 405,079 (40)<br>401,079 (40)                                                                                                    | 147.200                                                                                                    |        | Concernantial and |                                                      |                                                                                                    |
|                   | min1010.000                                                                                                    | 100.000                                                                                                    |        |                   |                                                      |                                                                                                    |
| COLLEGE and       |                                                                                                    |                                                                                                    |        | 10.000            | 10.000                                               | 1.000                                                                                                    |
| CONTRACTOR OFFICE |                                                                                                    | 149.000                                                                                                    |        | 10.000            | 15, 600                                              | 14.1                                                                                                    |
|                   | 100010-010.000                                                                                                    | 100.000                                                                                                    |        | 24.304            | 48, 641                                              | 0.00.0                                                                                                    |
| 10111104.000      | 4003110.000                                                                                                    | 348.300                                                                                                    |        | 0.000             | 44,965                                               | 43.7                                                                                                    |
| TRALALA           | 4011290-000                                                                                                    | 348-308                                                                                                    | 1.05   | 10.89             | 14.340                                               | 1.334                                                                                                    |
| Contract and      | and the local lines                                                                                                    |                                                                                                    |        | 10.817            |                                                      | 1.423                                                                                                    |
| Destroyed, more   | CONTRACTOR AND                                                                                                    | 1445.000                                                                                                    |        |                   | 10.000                                               | 104.1                                                                                                    |
| interest and      | minutes while                                                                                                    | 1000 1000                                                                                                    |        |                   | 10.001                                               |                                                                                                    |
| 2101.1.007.004    | 401.111.0.100                                                                                                    | lada, and                                                                                                    |        | 4.781             | 44, 360                                              | 101.1                                                                                                    |
| 2012/08/2019      | #FE1612-FFE                                                                                                    | 384.300                                                                                                    | 100    | 0.296             | 1011-2000                                            | 101-3                                                                                                    |
| 10011000 (100     | #FE, #FT, J9#                                                                                                    | 340.100                                                                                                    | - 14   | 0.000             | 100.000                                              | 0.00                                                                                                    |
|                   | ##1,,250.000                                                                                                    | 141.100                                                                                                    |        | -                 | 11.0.000                                             |                                                                                                    |
| COLLEGE STOR      | and and                                                                                                    | 100.000                                                                                                    |        |                   | 100 000                                              |                                                                                                    |
| 1014191.000       | WEIGHT. MM                                                                                                    | 100.000                                                                                                    |        | · · · · · · · ·   | 110.000                                              |                                                                                                    |
| 01014.000         | ADDING ADD                                                                                                    | 140.200                                                                                                    | 107    | 348.249           | 344.900                                              | 7.11.1                                                                                                    |
| 10011170.000      | W000000 100                                                                                                    | 044-044                                                                                                    |        | 10.010            | 114 010                                              | 104.8                                                                                                    |
| (1011217 #40      | 4051414.300                                                                                                    | 141.000                                                                                                    | 14     | 0.945             | 468.701                                              | 1985-7                                                                                                    |
| COLLER ONE        |                                                                                                    | 100.000                                                                                                    |        |                   | 110.000                                              |                                                                                                    |
|                   |                                                                                                    |                                                                                                    |        | 10.000            |                                                      | 122                                                                                                    |
|                   | And a state of the state of the | 144.000                                                                                                    |        | in size           | 100.000                                              | 1223                                                                                                    |
| 20621220 000      | 49111479.100                                                                                                    |                                                                                                    | 1.00   | 10.000            | 1000 1010                                            | 100.00                                                                                                    |
|                   |                                                                                                    | Image: state         matrix         matrix <thmatri< th="">         mat</thmatri<> |        |                   | $\begin{array}{cccccccccccccccccccccccccccccccccccc$ | Child Date         Child Date         Child D |

## 🕏 5302- Volumen polilíneas

Ya se puede cubicar el volumen de una polilínea del MDT respecto a un plano de comparación.

Tienes que tener realizado el MDT y la polilínea debe de ser cerrada y coincidir sus lados con los lados de la triangulación.

El programa calcula la superficie de los triángulos que contiene la polilínea "Superficie por triángulos" y la superficie solo de la polilínea "Superficie real". Si estas dos superficies no coinciden "Error de superficie" recalcula el MDT para integrar la polilínea en la triangulación.

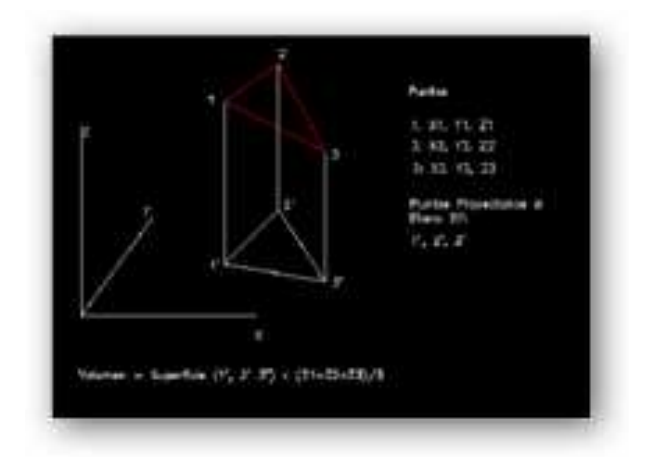

El volumen de una polilínea cerrada es el resultado de la suma del volumen de los triángulos que contiene, respecto de un plano de referencia dado

Con esta opción ya se puede cubicar embalses, acopios... donde el plano de referencia coincide con la coronación o la base horizontal.

Y si la obra es solo en desmonte o terraplén tomando siempre la misma polilínea exterior (que abarque toda la obra) y el mismo

plano de referencia se puede cubicar por diferencias de volúmenes el terreno excavado o el aporte de tierras, tomando diferentes datos del terreno por meses, semanas ...

Este es el cuadro que presenta TopoCal tras el cálculo:

| Volumen Polilínea:        |   |             |    | × |  |  |  |
|---------------------------|---|-------------|----|---|--|--|--|
| Polilínea n° l            |   |             |    | * |  |  |  |
| Superficie real           | = | 2007.61     | m2 |   |  |  |  |
| Superficie por triangulos | = | 2007.61     | m2 |   |  |  |  |
| Error de superficie       | = | 0.00        | m2 |   |  |  |  |
| VOLUMEN                   | = | 1161787.184 | тЗ |   |  |  |  |
|                           |   |             |    |   |  |  |  |
| <u>▲</u>                  |   |             |    |   |  |  |  |
| Aceptar                   |   |             |    |   |  |  |  |

Si el plano de comparación corta el terreno, es decir está entre el punto mas bajo y el mas alto, se produce una volumen por debajo del plano de comparación y otro por encima, correspondiente al terraplén y desmonte. En esta versión no se distingue entre uno y otro y el resultado mostrado es la diferencia de los dos.

En próximas versiones se aplicaran distintos sistemas para el cálculo del movimiento de tierras y poder comparar los resultados.

#### 5400- Resultados

🖄 5401- Vaciado polilínea

🕮 5402- Planos Transversales

Crea uno o varios dibujos nuevos en la subcarpeta "planos", en la que agrupa ordenadamente la cantidad que se quiera de perfiles transversales, para poder imprimirlos en conjunto, o exportarlos a otros programas.

### 🖉 5403- Plataforma

Calcula y dibuja el MDT modificado con desmontes y rellenos necesarios para crear una plataforma, que deberá estar definida previamente como una polilinea cerrada.

### 5404- Malla

Crea una red mallada o cuadriculada a la distancia introducida, con puntos pertenecientes al MDT, y que se crean en una capa nueva.

Puede ser interesante de cara a exportar los datos a otros programas de dibujo tipo Autocad o 3D Max, para tener en ellos más puntos de definición del MDT para su visualización.

**5405- Volumen de dos MDT** 

### 6000- 3D

### 🧶 6001- Visión sólida

Muestra autónomamente el dibujo en tres dimensiones girándolo en el espacio.

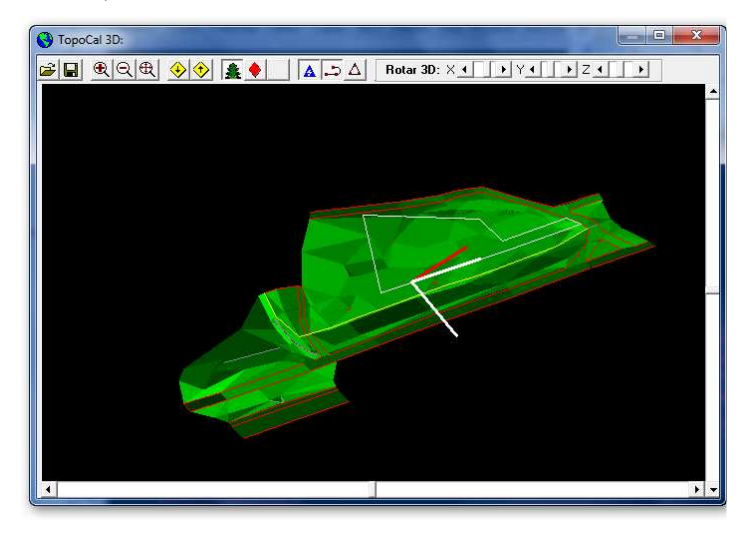

## 🜐 6002- Visión normal

Muestra el dibujo, de forma manual dirigida por el usuario, en tres dimensiones para poder verlo y girándolo libremente en el espacio.

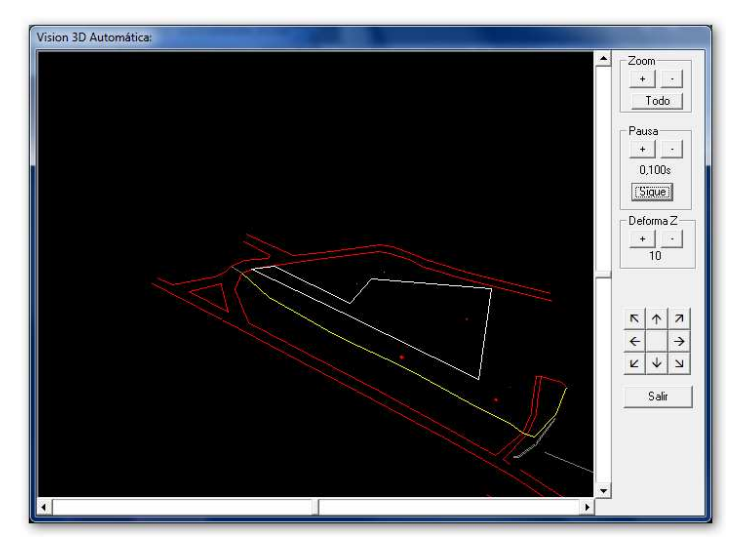

### 7000- AUTOCAD

7100- Conectar con Autocad

7101- Conectar con v2010-2011
 7102- Conectar con v2007-2009
 7103- Conectar con v2004-2006
 7104- Conectar con v2000-2002
 7105- Conectar con v14

#### 7200- Generar en Autocad

## 🗕 7201- Dibujo

Abre y genera en la version de Autocad seleccionada, el dibujo actual.

### 7202- Polilíneas

Abre y genera en la version de Autocad seleccionada, las polilineas seleccionadas.

### 7300- Extraer de Autocad

### 7301- Polilíneas

Copia de Autocad las polilineas seleccionadas y las pega con las coordenadas que tengan, en el dibujo actual de TopoCal.

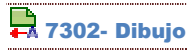

Copia de Autocad el dibujo actual abierto y las pega con las coordenadas que tengan, en el dibujo actual de TopoCal.

## 🛱 7303- Dibujos

Copia todos los dibujos abiertos en Autocad, y crea dichos dibujos independientes en TopoCal.

A 7304- Entidades zombies Orden no disponible

### **7305- Bloques**

Copia todos los bloques del dibujo actual abierto en autocad, y los convierte en dibujos independientes de TopoCal dentro de la carpeta "BLOQUES"

**7306- Líneas del MDT** Orden no disponible

**7307- Cotas de textos** Orden no disponible 8000- AYUDA

9000- MOUSE